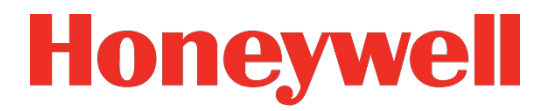

# MicroRAE<sup>™</sup> Wireless Personal Four-Gas Monitor User's Guide

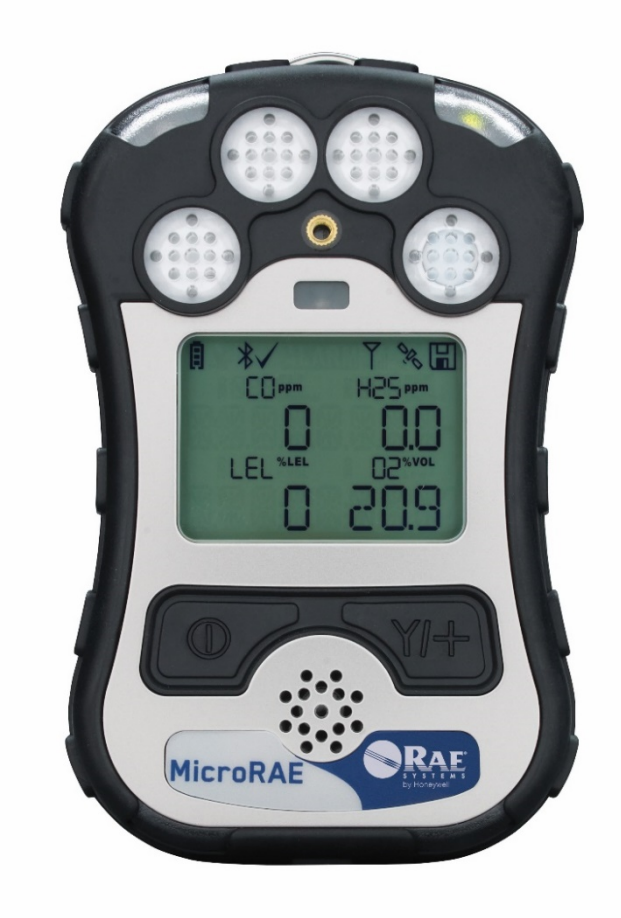

Rev. G August 2019 P/N M03-4001-000

(BC)

# **Product Registration**

Register your product online by visiting:

http://www.raesystems.com/support/product-registration

By registering your product, you can:

- Receive notification of product upgrades or enhancements
- Be alerted to Training classes in your area
- Take advantage of Honeywell special offers and promotions

### IMPORTANT! BUMP TEST THE MONITOR BEFORE EACH DAY'S USE

Prior to each day's use, every gas detection monitor should be bump tested to confirm the response of all sensors and activation of all alarms by exposing the monitor to a concentration of target gas that exceeds the low alarm set point. A bump test is also recommended if the monitor has been subjected to physical impact, liquid immersion, an Over Limit alarm event, or custody changes, or anytime the monitor's performance is in doubt.

To ensure greatest accuracy and safety, only bump test and calibrate in a fresh air environment.

The monitor should be calibrated every time it does not pass a bump test, but no less frequently than every six months, depending on use and exposure to gas and contamination, and its operational mode.

- Calibration intervals and bump test procedures may vary due to national legislation.
- Honeywell recommends using calibration gas cylinders containing the gas that is appropriate to the sensor you are using, and in the correct concentration.

# Contents

|          | Standard Contents                                                                                                    | 10                                                                                                    |
|----------|----------------------------------------------------------------------------------------------------|----------------------------------------------------------------------------------------------------|
| 2.       | General Information                                                                                                    | 11                                                                                                    |
| 3.       | User Interface                                                                                                    | 12                                                                                                    |
|          | 3.1. Display Overview                                                                                                    | 12                                                                                                    |
|          | 3.1.1. Status Indicator Icons                                                                                                    | 12                                                                                                    |
|          | 3.1.2. Keys & Interface                                                                                                    | 14                                                                                                    |
|          | 3.2. Screen Display For Various Numbers Of Active Sensors                                                                                                    | 14                                                                                                    |
|          | 3.3. Menus                                                                                                    | 15                                                                                                    |
|          | 3.4. Glance Mode                                                                                                    | 16                                                                                                    |
|          | 3.5. Panic Alarm                                                                                                    | 16                                                                                                    |
|          | 3.6. Confidence LED.                                                                                                    | 16                                                                                                    |
| 4.       | Mesh Wireless Control And Submenus                                                                                                    | 1/                                                                                                    |
| 5.       | Battery Charging                                                                                                    | 18                                                                                                    |
| 6.       |                                                                                                    | 21                                                                                                    |
| 1.       | Turning The MicroRAE On And Off                                                                                                    | 22                                                                                                    |
|          | 7.1. Turning The MicroRAE On                                                                                                    | 22                                                                                                    |
|          | 7.2. Turning The MicroRAE Off                                                                                                    | 22                                                                                                    |
|          | 7.3. Testing Alarm Indicators                                                                                                    | 23                                                                                                    |
|          | 7.4. Glance Mode                                                                                                    | 23                                                                                                    |
|          | 7.4.1 Enter Glance Mode                                                                                                    | 23                                                                                                    |
|          | 7.4.2 Screens                                                                                                    | 24                                                                                                    |
|          | 7.4.3 Exit Glance Mode                                                                                                    | 24                                                                                                    |
|          | 7.5. Comfort Beep                                                                                                    | 24                                                                                                    |
|          | 7.6. Man Down Alarm                                                                                                    | 24                                                                                                    |
| ~        | 7.6.1 Parameter Settings And Sequence Of Events                                                                                                    | 25                                                                                                    |
| 8.       | Modes Of Operation                                                                                                    | 28                                                                                                    |
| 9.       | Drodrommind                                                                                                    | 28                                                                                                    |
|          |                                                                                                    | ~~~                                                                                                    |
|          | 9.1. Enter Programming In Basic Mode                                                                                                    | 28                                                                                                    |
|          | <ul> <li>9.1. Enter Programming In Basic Mode</li></ul>                                                                                                    | 28<br>29                                                                                                    |
|          | <ul> <li>9.1. Enter Programming In Basic Mode</li></ul>                                                                                                    | 28<br>29<br>29                                                                                                    |
| •        | <ul> <li>9.1. Enter Programming In Basic Mode</li></ul>                                                                                                    | 28<br>29<br>29<br>30                                                                                                    |
|          | <ul> <li>9.1. Enter Programming In Basic Mode</li></ul>                                                                                                    | 28<br>29<br>29<br>30<br>31                                                                                                    |
|          | <ul> <li>9.1. Enter Programming In Basic Mode</li></ul>                                                                                                    | 28<br>29<br>29<br>30<br>31<br>32                                                                                                    |
|          | <ul> <li>9.1. Enter Programming In Basic Mode</li></ul>                                                                                                    | 28<br>29<br>29<br>30<br>31<br>32<br>32                                                                                                    |
|          | <ul> <li>9.1. Enter Programming In Basic Mode</li></ul>                                                                                                    | 28<br>29<br>29<br>30<br>31<br>32<br>32<br>32                                                                                                    |
|          | <ul> <li>9.1. Enter Programming In Basic Mode.</li> <li>9.2. Enter Programming In Advanced Mode.</li> <li>9.3. Menus And Submenus.</li> <li>9.3.1. Calibration</li></ul>                                                                                                    | 28<br>29<br>29<br>30<br>31<br>32<br>32<br>32<br>32                                                                                                    |
|          | <ul> <li>9.1. Enter Programming In Basic Mode.</li> <li>9.2. Enter Programming In Advanced Mode.</li> <li>9.3. Menus And Submenus.</li> <li>9.3.1. Calibration.</li> <li>9.3.2. Sensor On/Off.</li> <li>9.3.3. Clear Datalog.</li> <li>9.3.4. Monitor Setup.</li> <li>9.3.4.1. GPS On/Off.</li> <li>9.3.4.2. Set User ID.</li> <li>9.3.4.3. Set Site ID.</li> <li>9.3.4.4. Set Padia.</li> </ul>                                                                                                    | 28<br>29<br>29<br>30<br>31<br>32<br>32<br>32<br>32<br>32<br>32                                                                                                    |
|          | <ul> <li>9.1. Enter Programming In Basic Mode</li></ul>                                                                                                    | 28<br>29<br>29<br>30<br>31<br>32<br>32<br>32<br>32<br>32<br>32<br>33                                                                                                    |
|          | <ul> <li>9.1. Enter Programming In Basic Mode.</li> <li>9.2. Enter Programming In Advanced Mode.</li> <li>9.3. Menus And Submenus.</li> <li>9.3.1. Calibration</li></ul>                                                                                                    | 28<br>29<br>29<br>30<br>31<br>32<br>32<br>32<br>32<br>32<br>33<br>33<br>33                                                                                                    |
|          | <ul> <li>9.1. Enter Programming In Basic Mode.</li> <li>9.2. Enter Programming In Advanced Mode.</li> <li>9.3. Menus And Submenus.</li> <li>9.3.1. Calibration</li></ul>                                                                                                    | 28<br>29<br>29<br>30<br>31<br>32<br>32<br>32<br>32<br>32<br>33<br>33<br>33<br>33                                                                                                    |
|          | 9.1. Enter Programming In Basic Mode.         9.2. Enter Programming In Advanced Mode.         9.3. Menus And Submenus.         9.3.1. Calibration         9.3.2. Sensor On/Off.         9.3.3. Clear Datalog         9.3.4. Monitor Setup.         9.3.4.1. GPS On/Off.         9.3.4.2. Set User ID         9.3.4.3. Set Site ID.         9.3.4.4. Set Radio         9.3.4.5. BLE On/Off.         9.3.4.7. NB-IoT On/Off.         9.3.4.7. NB-IoT On/Off.                                                                                                    | 28<br>29<br>29<br>30<br>31<br>32<br>32<br>32<br>32<br>32<br>33<br>33<br>33<br>33<br>33                                                                                               |
|          | 9.1. Enter Programming In Basic Mode.         9.2. Enter Programming In Advanced Mode.         9.3. Menus And Submenus.         9.3.1. Calibration         9.3.2. Sensor On/Off.         9.3.3. Clear Datalog         9.3.4. Monitor Setup.         9.3.4.1. GPS On/Off.         9.3.4.2. Set User ID         9.3.4.3. Set Site ID         9.3.4.4. Set Radio         9.3.4.5. BLE On/Off.         9.3.4.6. Wi-Fi On/Off.         9.3.4.7. NB-IoT On/Off.         9.3.4.8. Sent History         9.3.4.0. Reaming On/Off.                                                                                                    | 28<br>29<br>29<br>30<br>31<br>32<br>32<br>32<br>32<br>32<br>33<br>33<br>33<br>33<br>33<br>33<br>33                                                                                   |
|          | 9.1. Enter Programming In Basic Mode                                                                                                    | 28<br>29<br>29<br>30<br>31<br>32<br>32<br>32<br>32<br>32<br>33<br>33<br>33<br>33<br>33<br>33<br>33<br>33                                                                             |
|          | 9.1. Enter Programming In Basic Mode                                                                                                    | 28<br>29<br>29<br>30<br>31<br>32<br>32<br>32<br>32<br>32<br>33<br>33<br>33<br>33<br>33<br>33<br>33<br>33                                                                             |
|          | 9.1.       Enter Programming In Basic Mode                                                                                                    | 28<br>29<br>29<br>30<br>31<br>32<br>32<br>32<br>32<br>33<br>33<br>33<br>33<br>33<br>33<br>33<br>33<br>33                                                                             |
|          | 9.1       Enter Programming In Basic Mode         9.2       Enter Programming In Advanced Mode         9.3       Menus And Submenus         9.3.1       Calibration         9.3.2       Sensor On/Off         9.3.3       Clear Datalog         9.3.4       Monitor Setup         9.3.4.1       GPS On/Off         9.3.4.2       Set User ID         9.3.4.3       Set Site ID         9.3.4.4       Set Radio         9.3.4.5       BLE On/Off         9.3.4.6       Wi-Fi On/Off         9.3.4.7       NB-IoT On/Off         9.3.4.8       Sent History         9.3.4.9       Roaming On/Off         9.3.4.10       Radio On/Off         9.3.4.11       Set Channel         9.3.4.12       Set Channel                                                                                                    | 28<br>29<br>29<br>30<br>31<br>32<br>32<br>32<br>32<br>33<br>33<br>33<br>33<br>33<br>33<br>33<br>33<br>33                                                                             |
|          | 9.1. Enter Programming In Basic Mode                                                                                                    | 28<br>29<br>30<br>31<br>32<br>32<br>32<br>32<br>33<br>33<br>33<br>33<br>33<br>33<br>33<br>33<br>33                                                                                   |
|          | 9.1. Enter Programming In Basic Mode                                                                                                    | 289293013223233333333333333333333333333333                                                                                                    |
|          | 9.1. Enter Programming In Basic Mode<br>9.2. Enter Programming In Advanced Mode.<br>9.3. Menus And Submenus.<br>9.3.1. Calibration<br>9.3.2. Sensor On/Off.<br>9.3.3. Clear Datalog.<br>9.3.4. Monitor Setup.<br>9.3.4.1. GPS On/Off.<br>9.3.4.2. Set User ID<br>9.3.4.3. Set Site ID<br>9.3.4.4. Set Radio<br>9.3.4.5. BLE On/Off.<br>9.3.4.6. Wi-Fi On/Off.<br>9.3.4.6. Wi-Fi On/Off.<br>9.3.4.7. NB-IoT On/Off.<br>9.3.4.8. Sent History.<br>9.3.4.9. Roaming On/Off.<br>9.3.4.10. Radio On/Off.<br>9.3.4.11. Set PAN ID<br>9.3.4.12. Set Channel<br>9.3.4.13. Join Network.<br>9.3.4.14. Factory Reset.<br>9.3.4.15. Exit.<br>9.4.4.5. Exit.<br>9.4.4.5. Exit.<br>9.5. Exit.<br>9.5. Ex | 289293031322323333333333333333333333333333                                                                                                    |
|          | 9.1. Enter Programming In Basic Mode                                                                                                    | 289 299 301 322 322 333 333 334 34 35 356 36                                                                                                    |
| 10       | 9.1. Enter Programming In Basic Mode.<br>9.2. Enter Programming In Advanced Mode.<br>9.3. Menus And Submenus.<br>9.3.1. Calibration                                                                                                    | 289<br>299<br>301<br>322<br>323<br>333<br>333<br>333<br>334<br>344<br>35<br>36<br>38<br>38<br>38<br>39<br>30<br>30<br>30<br>30<br>30<br>30<br>30<br>30<br>30<br>30<br>30<br>30<br>30 |
| 10       | 9.1. Enter Programming In Basic Mode.<br>9.2. Enter Programming In Advanced Mode.<br>9.3. Menus And Submenus.<br>9.3.1. Calibration                                                                                                    | 289<br>299<br>301<br>322<br>323<br>323<br>333<br>333<br>333<br>334<br>344<br>35<br>36<br>36<br>38<br>41                                                                              |
| 10       | 9.1 Enter Programming In Basic Mode.<br>9.2 Enter Programming In Advanced Mode.<br>9.3 Menus And Submenus.<br>9.3.1. Calibration                                                                                                    | 289<br>299<br>301<br>322<br>323<br>323<br>333<br>333<br>333<br>333<br>334<br>44<br>355<br>366<br>3841<br>41                                                                          |
| 1C<br>11 | 9.1. Enter Programming In Basic Mode.<br>9.2. Enter Programming In Advanced Mode.<br>9.3. Menus And Submenus.<br>9.3.1. Calibration.<br>9.3.2. Sensor On/Off.<br>9.3.3. Clear Datalog.<br>9.3.4. Monitor Setup.<br>9.3.4.1. GPS On/Off.<br>9.3.4.2. Set User ID.<br>9.3.4.3. Set Site ID.<br>9.3.4.3. Set Site ID.<br>9.3.4.4. Set Radio.<br>9.3.4.5. BLE On/Off.<br>9.3.4.6. Wi-Fi On/Off.<br>9.3.4.7. NB-IoT On/Off.<br>9.3.4.8. Sent History.<br>9.3.4.9. Roaming On/Off.<br>9.3.4.10. Radio On/Off.<br>9.3.4.11. Set PAN ID.<br>9.3.4.12. Set Channel.<br>9.3.4.14. Factory Reset.<br>9.3.4.15. Exit.<br>9.4. Parameters Accessed Through ProRAE Studio II.<br>9.4.1. Alarm Mode.<br>1.1. Setting Wi-Fi Parameters In ProRAE Studio II.<br>11.1. Wi-Fi Power                                                                                                    | 2892931323333333333333333333333333333333                                                                                                    |

| 11.1.2. MAC Address                                                             | 43   |
|---------------------------------------------------------------------------------|------|
| 11.1.3. Address                                                                 | 43   |
| 11.1.4. Mode                                                                    | . 44 |
| 11.1.5. Scan Channel List                                                       | . 44 |
| 11.1.6. Security Mode                                                           | 44   |
| 11.1.7. Security Key                                                            | . 44 |
| 11.1.8. SSID                                                                    | 45   |
| 11.1.9. Server IP                                                               | 45   |
| 11.1.10. Server Port                                                            | 45   |
| 11.1.11. Upload Wi-Fi Settings To The MicroRAE                                  | 45   |
| 11.1.12. Exit MicroRAE's Communications Mode                                    | 45   |
| 11.1.13. Disconnect The MicroRAE From The PC                                    | 45   |
| 11.1.14. Test The MicroRAE's Wi-Fi Operation                                    | 45   |
| 12. Setting NB-IoT Parameters                                                   | 46   |
| 12.1. Setting NB-IoT Parameters In ProRAE Studio II                             | 46   |
| 12.1.1. Radio On/Off                                                            | 48   |
| 12.1.2. Remote Server Configuration                                             | 48   |
| 12.1.3. Interval                                                                | 48   |
| 11.1.11. Upload NB-IoT Settings To The MicroRAE                                 | . 48 |
| 11.1.12. Exit MicroRAE's Communications Mode                                    | . 48 |
| 11.1.13. Disconnect The MicroRAE From The PC                                    | . 48 |
| 11.1.14. Test The MicroRAE's NB-IoT Operation                                   | 48   |
| 13. Calibration And Testing                                                     | 49   |
| 13.1. Bump Testing And Calibration                                              | 49   |
| 12.1.1. Bump (Functional) Testing (Single Bump or Multi Bump)                   | 50   |
| 13.2. Zero Calibration                                                          | 51   |
| 12.2.1. Zero Calibration                                                        | 51   |
| 12.2.2. Single-Sensor Zero Calibration                                          | 51   |
| 13.3. Span Calibration                                                          | 52   |
| 12.3.1. Multi-Sensor Span Calibration                                           | 52   |
| 12.3.2. Single-Sensor Span Calibration                                          | 52   |
| 14. Datalog Transfer, Monitor Configuration, and Firmware Upgrades Via Computer | . 54 |
| 15. Maintenance                                                                 | 55   |
| 16. Alarms Overview                                                             | 62   |
| 17. Troubleshooting                                                             | 65   |
| 18. Diagnostic Mode                                                             | 65   |
| 19. Editing Features                                                            | 67   |
| 20. Specifications                                                              | . 69 |
| 21. Upgrading A MicroRAE's Bluetooth Driver To BLE For Safety Communicator      | .72  |
| 21.1. Introduction                                                              | .72  |
| 21.2. Connect The MicroRAE To A PC                                              | .72  |
| 21.3. Download And Start BLE Programmer                                         | 73   |
| 22. Installing A SIM Card In MicroRAE with NB-IoT                               | 75   |
| 23. Controlled Part of the Manual for PGM-26XX                                  | .78  |
| 23.1. PGM26XX Marking                                                           | .78  |
| 23.2. Operation Area and Conditions                                             | 80   |
| Hazardous Areas classified by Zones                                             | . 80 |
| Hazardous Areas classified by Divisions                                         | . 80 |
| 23.3. Instruction For Safe Use                                                  | 80   |
| 23.4. Use In Hazardous Areas                                                    | 80   |
| 23.5. Year of manufacture                                                       | 81   |
|                                                                                 | ÷ .  |

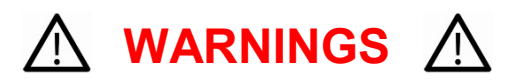

This Manual must be carefully read by all individuals who have or will have the responsibility of using, maintaining, or servicing this product. The product will perform as designed only if it is used, maintained, and serviced in accordance with the manufacturer's instructions. The user should understand how to set the correct parameters and interpret the obtained results.

### CAUTION!

- Only use the RAE Systems rechargeable lithium-ion battery pack supplied with the instrument.
- Charge the instrument Li-ion battery using the specifically supplied RAE Systems charger and only outside hazardous areas. The maximum voltage from the charger must not exceed 6.0 VDC.
- Any data download device connected to this instrument must be approved SELV or Class 2 equipment.
- Use of non-RAE Systems components will void the warranty and can compromise the safe performance of this product.
- Warning: Substitution of components may impair safe performance of this product.

#### SPECIAL CONDITIONS FOR SAFE USE

- This multi-gas monitor must be calibrated if it does not pass a bump test, when a new sensor has been installed, or at least once every 180 days, depending on use and sensor exposure to poisons and contaminants
- No precautions against electrostatic discharge are necessary for portable equipment that has an enclosure made of plastic, metal or a combination of the two, except where a significant static-generating mechanism has been identified. Activities such as placing the item on a belt, operating a keypad or cleaning with a damp cloth, do not present a significant electrostatic risk. However, where a static-generating mechanism is identified, such as repeated brushing against clothing, then suitable precautions shall be taken, e.g., the use of anti-static footwear.

**Note:** Users are recommended to refer to ISA -RP12.13, Part II-1987 for general information on installation, operation, and maintenance of combustible gas detection instruments.

### WARNINGS

ONLY THE COMBUSTIBLE GAS DETECTION PORTION OF THIS INSTRUMENT HAS BEEN ASSESSED FOR PERFORMANCE.

UNIQUMENT, LA PORTION POUR DÉTECTOR LES GAZ COMBUSTIBLES DE CET INSTRUMENT A ÉTÉ ÉVALUÉE.

**CAUTION:** BEFORE EACH DAY'S USAGE, SENSITIVITY OF THE COMBUSTIBLE GAS SENSOR MUST BE TESTED ON A KNOWN CONCENTRATION OF METHANE GAS EQUIVALENT TO 20 TO 50% OF FULL-SCALE CONCENTRATION. ACCURACY MUST BE WITHIN 0 AND +20% OF ACTUAL. ACCURACY MAY BE CORRECTED BY CALIBRATION PROCEDURE.

**ATTENTION:** AVANT CHAQUE UTILISATION JOURNALIERE VERIFIER LA SENSIBILITE AVEC UNE CONCENTRATION CONNUE DE METHANE EQUIVALENTE A 20-50% DE LA PLEINE ECHELLE. LA PRECISION DOIT ETRE COMPRISE ENTRE 0-20% DE LA VALEUR VRAIE ET PEUT ETRE CORRIGEE PARUNE PROCEDURE D'ETALONNAGE.

**CAUTION**: HIGH OFF-SCALE READINGS MAY INDICATE AN EXPLOSIVE CONCENTRATION.

**ATTENTION:** DES LECTURES SUPÉRIEURES A L'ÉCHELLE PEUVENT INDIQUER DES CONCENTRATIONS EXPLOSIVES.

This device complies with part 15 of the FCC Rules. Operation is subject to the following two conditions: (1) This device may not cause harmful interference, and (2) this device must accept any interference received, including interference that may cause undesired operation.

**Warning:** Changes or modifications to this unit not expressly approved by the party responsible for compliance could void the user's authority to operate the equipment.

**Note:** This equipment has been tested and found to comply with the limits for a Class B digital device, pursuant to part 15 of the FCC Rules. These limits are designed to provide reasonable protection against harmful interference in a residential installation. This equipment generates, uses and can radiate radio frequency energy and, if not installed and used in accordance with the instructions, may cause harmful interference to radio communications. However, there is no guarantee that interference will not occur in a particular installation. If this equipment does cause harmful interference to radio or television reception, which can be determined by turning the equipment off and on, the user is encouraged to try to correct the interference by one or more of the following measures:

- Reorient or relocate the receiving antenna.
- Increase the separation between the equipment and receiver.
- Connect the equipment into an outlet on a circuit different from that to which the receiver is connected.
- Consult the dealer or an experienced radio/TV technician for help.

This device contains license-exempt transmitter(s)/receiver(s) that comply with Innovation, Science and Economic Development Canada's license-exempt RSS(s). Operation is subject to the following two conditions:

(1) This device may not cause interference.

(2) This device must accept any interference, including interference that may cause undesired operation of the device.

L'émetteur/récepteur exempt de licence contenu dans le présent appareil est conforme aux CNR d'Innovation, Sciences et Développement économique Canada applicables aux appareils radio exempts de licence. L'exploitation est autorisée aux deux conditions suivantes:

1) L'appareil ne doit pas produire de brouillage;

2) L'appareil doit accepter tout brouillage radioélectrique subi, même si le brouillage est susceptible d'en compromettre le fonctionnement.

### Product Marking

The MicroRAE (PGM-26XX) is certified according to the IECEx scheme, ATEX and CSA for US and Canada under the intrinsic safety method of protection.

The PGM-26XX is marked with the following information: RAE SYSTEMS 1349 Moffett Park Dr. Sunnyvale, CA 94089 USA Type PGM-26XX Serial No/barcode: XXXX-XXXX-XX

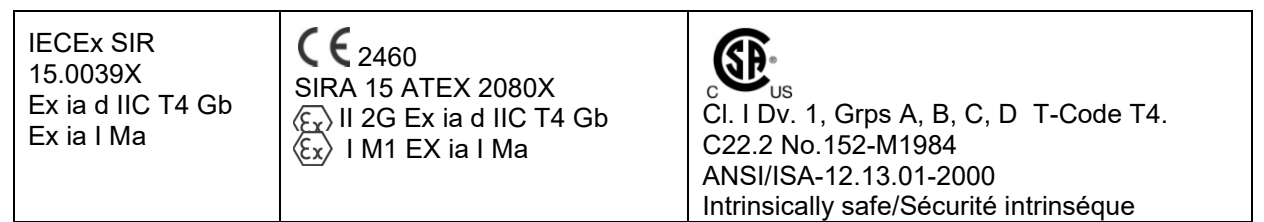

-20° C < Tamb < +60° C Um: 6V Battery pack: M03-3004-000

**Warning:** Substitution of components may impact intrinsic safety. **Avertissement:** La substitution de composants peut compromettre la securité intrinsèque.

**WARNING:** Read and understand instruction manual before operation or servicing. **AVERTISSEMENT:** Lisez et comprenez le manual d'instructions avant d'utiliser ou service. **WARNING:** Substitution of components may impact intrinsic safety.

**AVERTISSEMENT:** La substitution de composants peut compromettre la sécurité intrinsèque. **WARNING:** To prevent ignition of a hazardous atmosphere, batteries must only be charged in an area known to be non-hazardous. Um = 6.0V. Use only approved charger.

**AVERTISSEMENT:** Afin de prevenir l'inflammation d'atmosphères dangereuse, ne charger le jeu de batteries que dans des emplacement designés non dangereux. Um = 6V Utilisez uniquement un chargeur approuvé.

Only use approved battery pack: M03-3004-000.

Only charge the battery in safe area in the ambient temperature range  $0^{\circ}C \le T_{amb} \le 40^{\circ}C$ .

**Note:** Some wireless approvals have limited validity periods. Please contact Honeywell to make sure they are valid.

### **UAE Wireless Approval Marking**

TRA

Model: PGM-2600 Authorization No: ER46920/16 Dealer No: DA39257/15 TRA Model: PGM-2601 Authorization No: ER46780/16 Dealer No: DA39257/15

### **Proper Product Disposal At End Of Life**

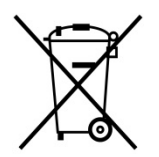

**EU Directive 2012/19/EU: Waste Electrical and Electronic Equipment (WEEE)** This symbol indicates that the product must not be disposed of as general industrial or domestic waste. This product should be disposed of through suitable WEEE disposal facilities. For more information about disposal of this product, contact your local authority, distributor, or the manufacturer.

#### Sensor Specifications, Cross-Sensitivities, And Calibration Information

For information on sensor specifications, cross-sensitivities, and calibration information, refer to RAE Systems Technical Note TN-114: Sensor Specifications And Cross-Sensitivities (available for free download from www.raesystems.com). All specifications presented in this Technical Note reflect the performance of standalone sensors. Actual sensor characteristics may differ when the sensor is installed in different instruments. As sensor performance may change over time, specifications provided are for brand-new sensors.

#### Make Sure Firmware Is Up To Date

For best operation, make sure your monitor is running the latest firmware. Check **www.raesystems.com** for updates.

# 1. Standard Contents

The MicroRAE is available in various user-specified configurations, each with the accessories shown below.

In addition to the instrument, the following are included:

| Item                                 | Part Number  |
|--------------------------------------|--------------|
| Travel charger                       | M03-3005-000 |
| AC adapter                           | 500-0036-102 |
| USB cable                            | 410-0203-000 |
| QuickStart guide                     | M03-4002-000 |
| Calibration cap for diffusion models | M03-3003-000 |
| Warranty card                        | 000-4008-001 |

# 2. General Information

The MicroRAE gas monitor combines continuous monitoring capabilities for toxic and combustible gases with Man Down Alarm functionality, BLE (Bluetooth Low Energy), and optional GPS and either Wi-Fi, Mesh Radio, or NB-IoT wireless connectivity in a compact, portable instrument. It offers a selection of field-replaceable electrochemical and combustible sensors to fit a wide variety of applications. Its wireless capability elevates protection by providing real-time access to instrument readings and alarm status from any location for better visibility and faster response.

### 2.1. Key Features

- All-in-one continuous monitoring capabilities for oxygen, toxic and combustible gases, for a total of up to four threats at a time
- Wireless access to real-time instrument readings and alarm status from any location
- Local and remote wireless notification of alarm conditions, including Man Down Alarm and location
- GPS functionality to allow better location
- Simple maintenance with easily accessible sensors
- Glance Mode gives quick overview of sensors and wireless configuration

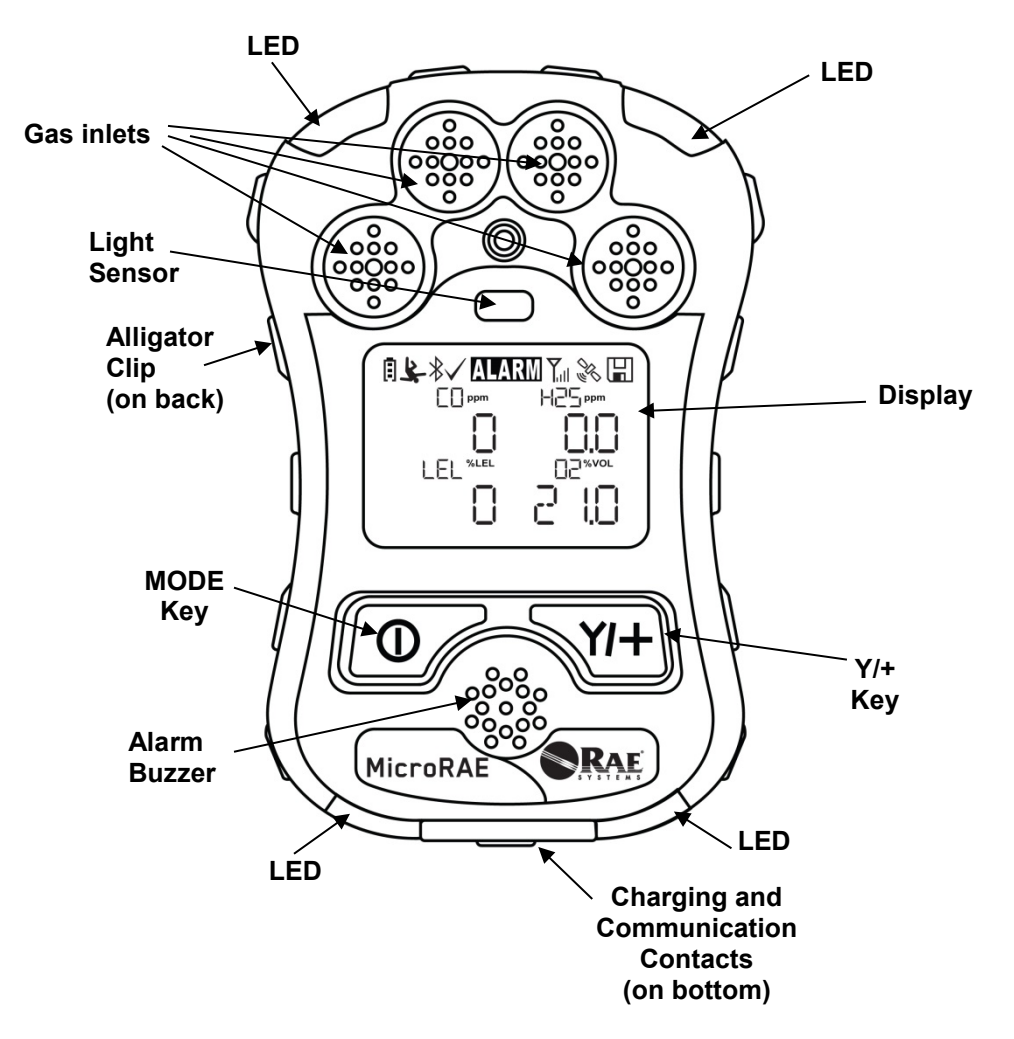

### 3. User Interface

The MicroRAE's user interface consists of the display, LEDs, an alarm buzzer, and two keys.

### 3.1. Display Overview

The LCD display provides visual feedback that includes the sensor types, readings, battery condition, and other functions.

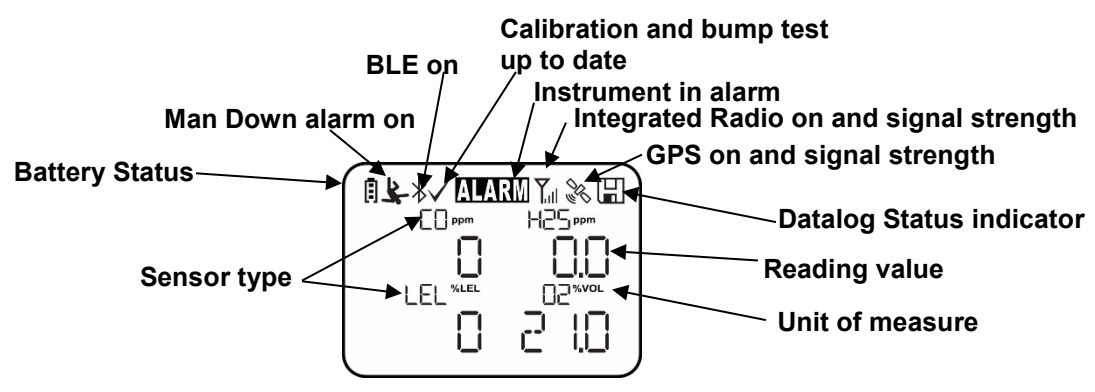

#### 3.1.1. Status Indicator Icons

Along the top of most screens are status indicators that tell you whether a function is operating and/or its strength or level.

| lcon        | Function                                                                                                    |
|-------------|----------------------------------------------------------------------------------------------------|
| <b>Y</b> ul | Mesh, Wi-Fi, or NB-IoT enabled and power on                                                                                                    |
| <b>₹</b> *  | Mesh Radio, Wi-Fi Wireless, or NB-IoT status: the radio is off (replaced by "R" when Roaming is on).                                                                                                    |
| Y. Y. Y. Y. | Mesh Radio or Wi-Fi Wireless status: the radio is on (replaced<br>by "R" when Roaming is on). Wireless strength is indicated by<br>0 to 4 bars. Flashing icon without bars indicates network has<br>not been found. |
| Y           | Cannot find network (blinking icon)                                                                                                    |
| Ϋ́.         | For Mesh Radio & Wi-Fi, signal is less than 20%<br>For NB-loT, signal strength is -96dBm to -105dBm                                                                                                    |
| Y           | For Mesh Radio & Wi-Fi, signal is 21% to 50%<br>For NB-loT, signal strength is -86dBm to -95dBm                                                                                                    |
|             | For Mesh Radio & Wi-Fi, signal is 51% to 70%<br>For NB-loT, signal strength is -76dBm to -85dBm                                                                                                    |
| Yul         | For Mesh Radio & Wi-Fi signal 71% to 100%<br>For NB-IoT, Signal strength is greater than -75dBm                                                                                                    |
| R           | Roaming status: "R" blinks when trying to find a network<br>(replaced by antenna when Roaming is off). "R" is solid when<br>network communication established.                                                      |
| RI          | Network joined, signal very low RSSI (0% to 19%)                                                                                                    |
| RI          | Network joined, signal low RSSI (20% to 49%)                                                                                                    |

| lcon         | Function                                                                                                    |
|--------------|----------------------------------------------------------------------------------------------------|
| RI           | Network joined, signal medium RSSI (50% to 69%)                                                                                                    |
| RIII         | Network joined, signal good RSSI (70% to 100%)                                                                                                    |
|              | No radio icon: The instrument is not equipped with a radio module.                                                                                                    |
| *            | BLE (Bluetooth Low Energy)<br>If installed but disconnected, the icon blinks 1 time per second.<br>If connected with another device, the icon is shown and does<br>not blink.                                        |
|              | GPS Status: off, no satellites found, 1 to 3 satellites, 4 to 8 satellites, 9 to 12 satellites.                                                                                                    |
|              | Datalogging status (shown when datalogging is on, blank when off).                                                                                                    |
| Ē            | Battery voltage is greater than 70%                                                                                                    |
| •            | Battery voltage is 41% to 70%                                                                                                    |
| Q            | Battery voltage is 11% to 40%                                                                                                    |
| Ω            | Battery voltage is less than 10% (icon blinks)                                                                                                    |
|              | Calibration overdue.                                                                                                    |
| ពិ           | Bump test overdue.                                                                                                    |
| ¥.           | Man Down alarm enabled.                                                                                                    |
| $\checkmark$ | All sensors tested and calibrated tick mark (all sensors have<br>been bump tested and calibrated; no sensor is overdue for a<br>bump test or calibration according to the intervals configured<br>on the instrument. |
|              | Go to next page.                                                                                                    |
| ALARM        | Instrument is in alarm (flashes)                                                                                                    |

#### 3.1.2. Keys & Interface

The MicroRAE has two keys:

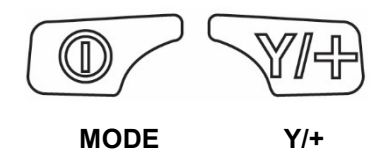

In addition to their labeled functions, the keys labeled [MODE] and [Y/+] act as "soft keys" that control different parameters and make different selections within the instrument's menus. From menu to menu, each key controls a different parameter or makes a different selection.

In addition to the functions described above, either key can be used to manually activate display backlighting. Press a key when the backlighting is off to turn it on.

### 3.2. Screen Display For Various Numbers Of Active Sensors

The MicroRAE can accommodate from one to four sensors. When one or more sensors is either not installed or turned off, the display only shows the installed, active sensors:

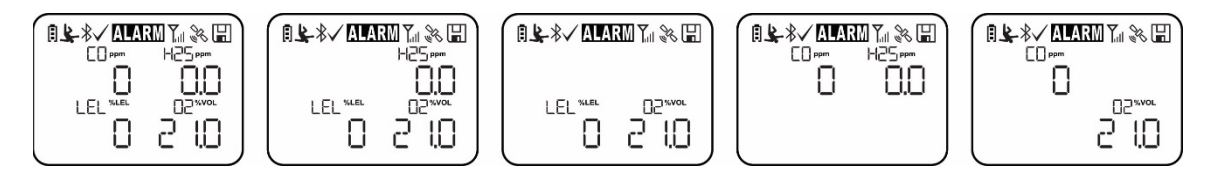

### 3.3. Menus

The reading menus are easy to step through by pressing the [MODE] and [Y/+] key.

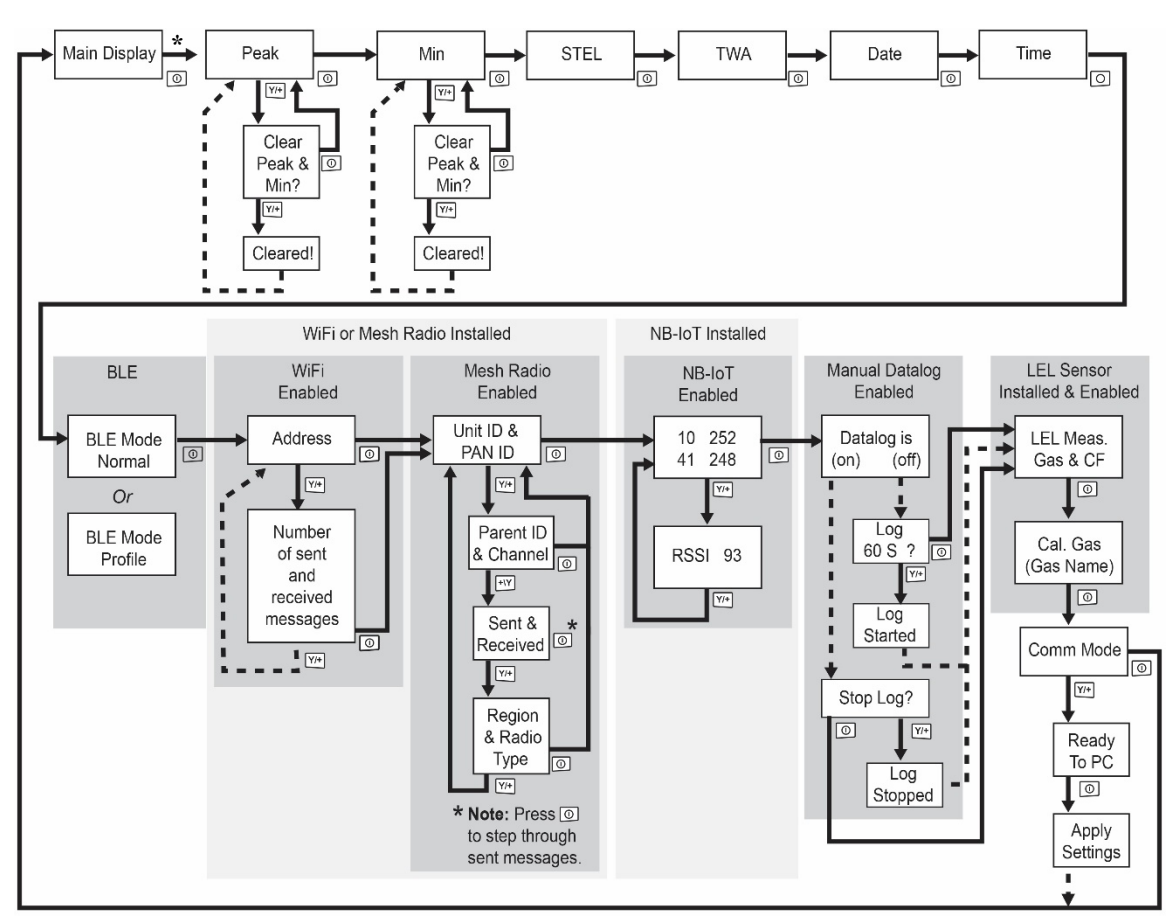

\* If the MicroRAE is Wi-Fi equipped: Wi-Fi-equipped instruments can receive up to five messages. If a message has been received by the MicroRAE, the number of messages is displayed (1 MSG, etc.). The display shows the message sequentially, cycling through the message each half-second. The Message number, "page" of the message (it automatically breaks a message across screens), and received time and date are shown. Up to five messages can be received by the MicroRAE. Pressing [MODE] steps through the messages. When "Exit" is shown, press [Y/+] to return to the Main Display.

**NB-IoT only:** IP address and RSSI (received signal strength) are shown. The RSSI value is a negative number (-93dBm).

**Note:** In most cases, if no buttons are pressed at any of the menu steps for 60 seconds, the instrument reverts to the main display.

### 3.4. Glance Mode

If you want to check your instrument's configuration and it is turned off, you do not have to turn it on. Press and hold [Y/+] until the screen illuminates and shows the configuration. This tells you the installed sensors:

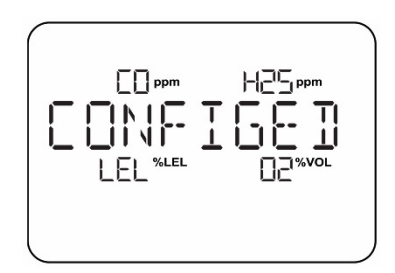

Press [Y/+] to advance through screens that tell you if the radio is on, BLE is on, GPS is on, Wi-Fi is on, NB-IoT is on, etc. These change, depending on the instrument's configuration.

To exit, press [MODE], and the display shuts off.

Note: If you do not press a button for 60 seconds, it turns off automatically.

### 3.5. Panic Alarm

Press and hold [Y/+] at any time to trigger the Panic Alarm. The display shows "PANIC ALARM" and sends a message to the Location Manager or ProRAE Guardian. (**Note:** Use ProRAE Studio II to define information and its prioritization for viewing.)

In addition, the instrument alarms (audible and visible) four times per second. The instrument also sends an emergency message to the Location Manager or ProRAE Guardian.

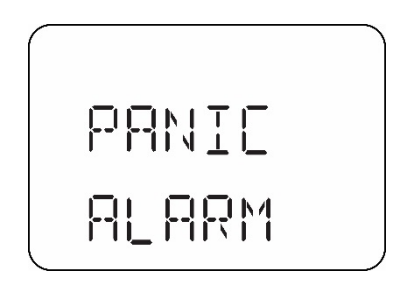

Press [Y/+] to clear the alarm. The alarm stops and the display returns to the main reading screen.

### 3.6. Confidence LED

You can use ProRAE Studio II to program the MicroRAE to continually provide an LED blink every 3 seconds so that you can tell without looking closely that the instrument is working.

### 4. Mesh Wireless Control And Submenus

When you step through the main menu, as shown in the Menus diagram, there are four screens for wireless communication, containing information on wireless settings and status. If Roaming is not turned on, then you must set a PAN ID in order to communicate with a Mesh Network.

**Note:** These are only present if the MicroRAE is equipped with a Mesh Network wireless module.

# 5. Battery Charging

Always fully charge the battery before using the MicroRAE. Its Li-ion battery is charged by placing the MicroRAE in its Travel Charger (P/N: M03-3005-000) or Charging Cradle. Contacts on the bottom of the instrument meet the Travel Charger's or Charging Cradle's contact pins, transferring power.

**Note:** Before attaching the MicroRAE to a charger, visually inspect the contacts to make sure they are clean. If they are not, wipe them with a soft, dry cloth. Do not use solvents or cleaners.

#### WARNING

To reduce the risk of ignition of hazardous atmospheres, recharge, remove or replace the battery only in an area known to be non-hazardous!

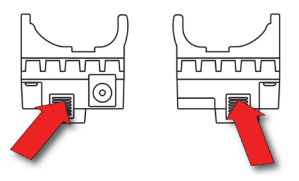

Align the Travel Charger with the middle of the MicroRAE, squeeze the latches on both sides of the Travel charger, and press it until it is firmly attached to the MicroRAE. Then release the latches. Make sure you press the latches close to the instrument instead of at their ends.

#### TO AVOID DAMAGE, DO NOT ATTACH OR REMOVE THE TRAVEL CHARGER WITHOUT SQUEEZING THE LATCHES!

Next, put the plug from the power supply (P/N: 500-0036-102) into the jack on the side of the Travel Charger.

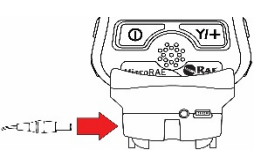

Plug the other end of the charger into a power source (AC outlet or mobile power port in a vehicle, depending on the model). When power is applied and the MicroRAE's battery is charging, the LED glows red. The LED glows green when the battery is fully charged.

**Note:** For mobile charging, only use Automotive Charging Adapter (P/N 003-3004-000) from RAE Systems by Honeywell.

To remove the MicroRAE from the Travel Charger, squeeze the latches on the sides of the Travel Charger and pull it away from the instrument. Always press near the top of the latches, not the ends.

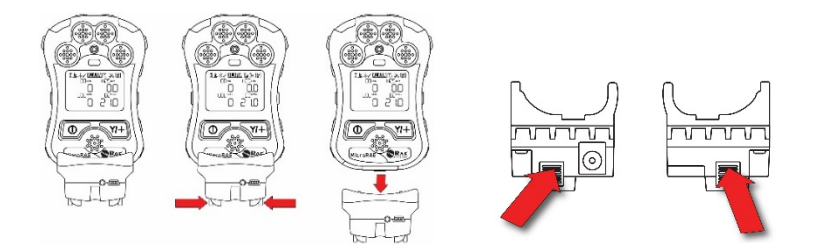

### 5.1. Charger Station (Multi-Charger)

A Multi Charger (P/N: M03-0300-000) is available for charging up to five MicroRAE instruments at one time. **Note:** It uses a different AC adapter (P/N: 500-0156-000) than the travel charger.

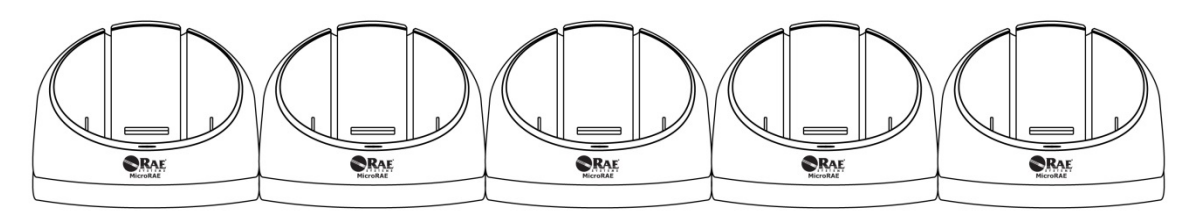

Note: The Charger Station is not available in Brazil.

Insert the plug from the power supply into the jack on the side of the Multi Charger:

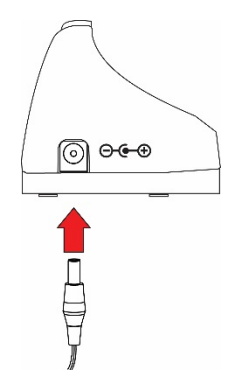

Plug the other end of the charger into a power source.

#### 5.1.1 Charging With The Multi Charger

Press the MicroRAE into any of the Multi Charger's cradles. It should be held firmly in place. If the power is connected to the Multi Charger, the LED indicator on the cradle should glow. When power is applied and the MicroRAE's battery is charging, the LED glows red. The LED glows green when the battery is fully charged.

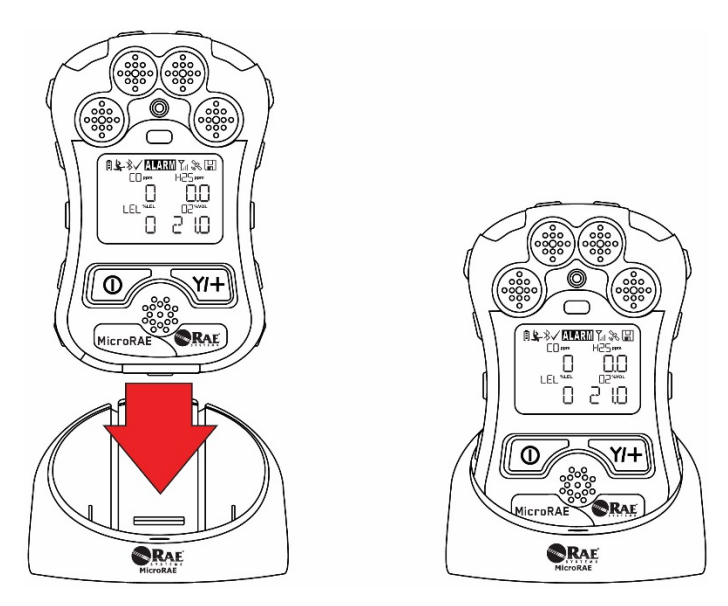

Remove the instrument from the cradle by tilting the release on the rear of the charging cradle away from the instrument and lifting the MicroRAE.

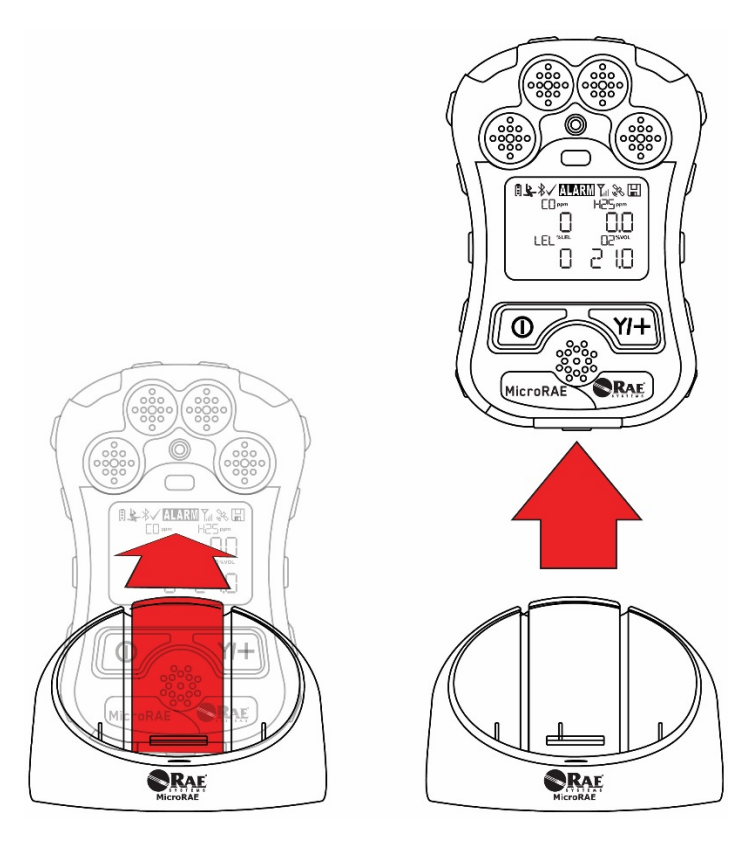

### 5.2. Battery States

The battery icon on the display shows how much charge is in the battery and alerts you to any charging problems.

| Ū           | Ū          | Ē          | Ē           |
|-------------|------------|------------|-------------|
| Battery low | 1/3 charge | 2/3 charge | Full charge |

When the battery's charge falls below a preset voltage, the instrument warns you by beeping once and flashing once every minute. The instrument automatically powers down within 10 minutes, after which you will to recharge the battery.

### 6. External Filter

The External Filter (M03-3009-000) is designed to prevent debris from entering the MicroRAE in dirty or dusty environments. Align the filter over the sensor openings and tighten the Philips screw to secure it in place. Replace the filter when it appears dirty.

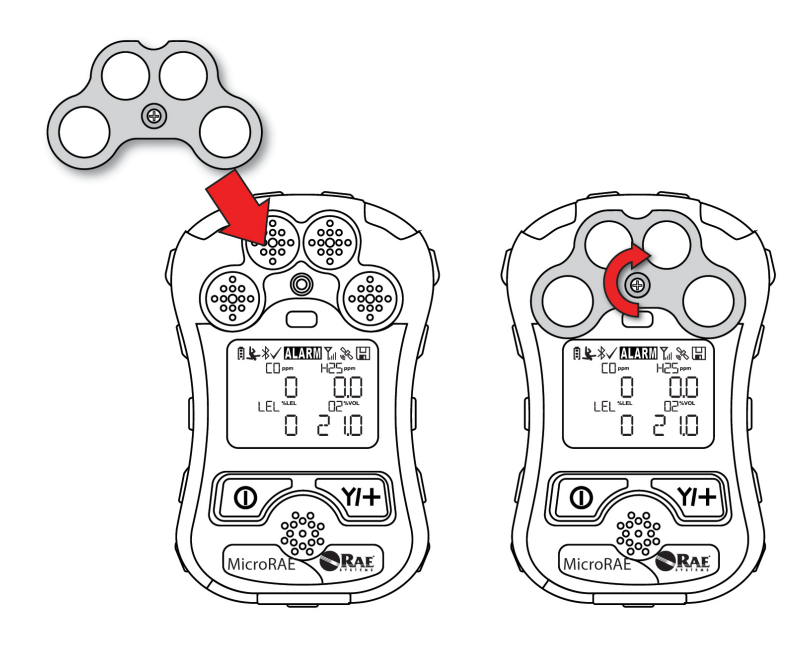

### 7. Turning The MicroRAE On And Off

### 7.1. Turning The MicroRAE On

With the instrument turned off, press and hold the [MODE] key until the audible alarm stops, and then release.

When starting up, the MicroRAE turns the backlight on and off, beeps once, blinks once, and vibrates once. "Honeywell" should appear first. During a normal startup, this is followed by a progression of screens that tell you the MicroRAE's current settings.

Then the MicroRAE's main reading screen appears. It takes 45 seconds for some sensors to show a reading, so if any have not warmed up by the time the main screen is shown, you will see "--" instead of a numerical value until the sensor provides data (if you turn a sensor off and on again, it also shows "--" for up to 45 seconds). Then it displays instantaneous readings similar to the following screen (depending on the sensors installed) and is ready for use.

**Note:** If the battery is completely empty, the MicroRAE shuts off. You should charge the before turning it on again.

### **IMPORTANT!**

If a major error that prevents the MicroRAE from functioning is found during startup, the message "Contact Service" is shown on the display. The instrument should be shut off and serviced.

### 7.2. Turning The MicroRAE Off

Press and hold [MODE]. A 5-second countdown to shutoff begins. You must hold your finger on the key for the entire shutoff process until the MicroRAE is powered off.

**Caution:** The alarm is very loud. During startup, you can mute most of the sound by holding a finger over the alarm port. Do not put tape over the alarm port to permanently mute it.

### 7.3. Testing Alarm Indicators

Under normal-operation mode and non-alarm conditions, the buzzer, vibration alarm, LED, and backlight can be tested at any time by pressing [Y/+] once.

### **IMPORTANT!**

If any alarm does not respond, check MicroRAE's alarm settings to make sure all alarms are enabled (selected setting under Programming/Alarms/Alarm Settings should be "All Enabled"). If any alarms are enabled but not functional, the instrument should not be used.

### 7.4. Glance Mode

Glance Mode allows you to get vital information without turning the MicroRAE on. You can check information such as the instrument's model number, installed sensor types, etc., which may help when taking inventory of instruments and their sensors or when working with service or support personnel. Glance Mode can be enabled/disabled via ProRAE Studio II.

#### 7.4.1 Enter Glance Mode

**Note:** The instrument must be configured so that Glance Mode is turned on (the default mode is "On"). This can be done in ProRAE Studio II.

With the MicroRAE turned off, press and hold [Y/+] to enter Glance Mode. The feature is latched, meaning that it runs even after you release the [Y/+] key. If you see the message "GLANCE DISABLED," you must configure the instrument to use Glance Mode.

If Glance Mode is enabled, the first screen is displayed. After releasing [Y/+], other screens release, other screens can be displayed by pressing the [Y/+] Key. In ProRAE Studio II, Glance Mode can be enabled or disabled by checking or unchecking the box labeled "Enable Glance Mode."

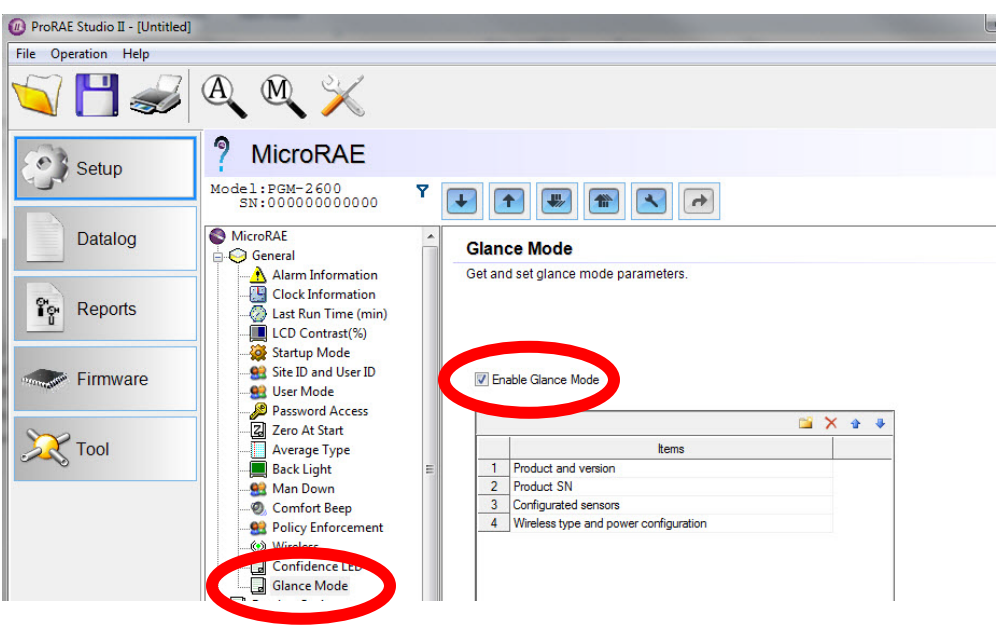

#### 7.4.2 Screens

Every screen displayed in sequence as configuration. Press [Y/+] to advance to the next screen.

Press [MODE] to exit Glance Mode and turn the instrument off. The screens are shown in sequence.

#### 7.4.3 Exit Glance Mode

MicroRAE exits Glance Mode and turns off when you press the [MODE] key. In addition, if you do not press either key in 60 seconds, the MicroRAE automatically exits Glance Mode.

### 7.5. Comfort Beep

A Comfort Beep is a single beep of the audible alarm at 60-second intervals that provides a reminder that the MicroRAE that it is functioning. It can be turned on or off.

### 7.6. Man Down Alarm

The Man Down Alarm is a critical and potentially lifesaving safety feature of every MicroRAE. The Man Down Alarm is based on the premise that if the instrument is motionless when it is not supposed to be, something wrong may be happening to its user. If that is the case, the MicroRAE not only goes into alarm locally on the instrument, but also remotely, over a wireless network, to notify people in the vicinity, as well as remote safety officers at a command center, that a person is down, so that help can be dispatched quickly.

Note: Remote notification requires wireless connection to a network.

Whenever the Man Down feature is on, the main screen displays a Man Down icon along the top to indicate it is active:

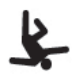

#### **IMPORTANT!**

When gas alarm conditions exist at the same time as the Man Down alarm is activated, the pre-alarm stage is skipped, and the instrument goes straight into Super Alarm (gas and Man Down) with four beeps/flashes per second.

When the Man Down feature is on and there is no gas alarm, the MicroRAE senses that it is motionless for the amount of time set in the "Motionless Time" parameter via ProRAE Studio II. If the instrument is not moved during that time, then a pre-alarm is activated to alert the user, and shows the "OK?" screen. Pressing [Y/+] clears the alarm and returns the MicroRAE to its normal operation. Pressing [MODE] sets it into Man Down Alarm (and if wireless connectivity is enabled, a Man Down message is sent in real time to remote observers). If neither key is pressed, then after the countdown, it goes into Man Down Alarm (again sending a message to remote observers if wirelessly enabled).

Settings for Man Down are available in ProRAE Studio II for:

- Off/On
- Motion Sensitivity (set to low, medium, high, or custom percentage)
- Falldown Sensitivity (set to low, medium, or high to compensate for ambient vibration or motion)
- Window (time the instrument is motionless before initiating a pre-alarm, in seconds)
- Warning Time (countdown, in seconds, from pre-alarm to Man Down alarm)
- Falldown Window (time after falling down is sensed, in seconds); Whenever the acceleration speed is greater than the Falldown Sensitivity, the Man Down feature is invoked.

When the Man Down alarm is activated, the buzzer sounds and LEDs flash continuously, and a countdown begins.

- If the MicroRAE's user presses [Y/+] for "Yes" in response to the "OK?" question on the screen before the countdown reaches zero, the Man Down alarm stops and the main reading screen is displayed.
- If the person does not press [Y/+] for "Yes" in response to the "OK?" question on the screen before the countdown reaches zero, the Man Down alarm is sounded and LEDs flash continuously.
- If the person presses [MODE] during the countdown, answering the "OK?" question by pressing [MODE] for "No," the Man Down alarm starts.

If wireless connectivity is enabled, and the MicroRAE is connected to a network, a Man Down message is also sent to remote observers.

### **IMPORTANT!**

When using the Travel Charger or Truck Mount to charge a MicroRAE, the Man Down alarm is automatically disabled so that the instrument does not go into Man Down alarm because of inactivity. This requires no changes to the instrument's settings.

Please note that Travel Chargers with a serial number lower than M0320001U5 and Truck Mounts with serial numbers lower than M035000170 do not support this feature. It is also recommended that older MicroRAE instruments have their firmware upgraded to version 1.10 or higher.

#### 7.6.1 Parameter Settings And Sequence Of Events

When a fall is sensed, as determined by the Motion Sensitivity and Falldown Sensitivity settings, the Falldown Window starts. If motion resumes, then the instrument resets itself and is ready for the next fall or motionless period.

| Index | Parameter            | Default Value | Range                             |  |  |
|-------|----------------------|---------------|-----------------------------------|--|--|
| 1     | Window time          | 30 seconds    | 30 to 90 seconds                  |  |  |
| 2     | Warning time         | 30 seconds    | 30 to 180 seconds                 |  |  |
| 3     | Falldown Window time | 180 seconds   | 0* to approximately 1,000 seconds |  |  |
| 4     | Motion Sensitivity   | Medium        | Low (7%)                          |  |  |
|       |                      |               | Medium (37%),                     |  |  |
|       |                      |               | High (63%),                       |  |  |
|       |                      |               | Custom                            |  |  |
| 5     | Fall Sensitivity     | Medium        | Low (33%),                        |  |  |
|       |                      |               | Medium (67%),                     |  |  |
|       |                      |               | High (100%),                      |  |  |
|       |                      |               | Custom                            |  |  |

#### 7.6.1.1. Parameters Configured By ProRAE Studio II

\* If the Falldown Window value is set to "0," the Man Down algorithm focuses only on motionless behavior. If the Falldown Window value is not set to zero, the algorithm uses acceleration to trigger its function.

If acceleration is sensed, and motion does not resume, then the Warning Time starts. During this period, the instrument waits for motion. If no motion occurs by the end of the Warning Time, the Window period is entered. During that time, the display shows the "Are You OK?" message. The buzzer sounds and LEDs flash continuously, and a countdown begins.

• If the MicroRAE's user presses [Y/+] for "Yes" in response to the "Are You OK?" question on the screen before the countdown reaches zero, the Man Down alarm stops and the main reading screen is displayed.

- If the person does not press [Y/+] for "Yes" in response to the "Are You OK?" question on the screen before the countdown reaches zero, the Man Down alarm is sounded and LEDs flash continuously.
- If the person presses [MODE] for "No" during the countdown, the Man Down alarm starts.

If wireless connectivity is enabled, and the MicroRAE is connected to a network, a Man Down message is also sent to remote observers.

#### 7.6.1.2. Turn Man Down On Or Off

Turn on the Man Down feature, or turn it off, using ProRAE Studio II.

| Off/On |    |
|--------|----|
| © Off  | On |

#### 7.6.1.3. Set The Sensitivity

Individual sensitivity settings for Motion (acceleration) and Falldown allow for customization to individuals or activities. Default values are set at the factory, but it can be helpful to try other settings in order to customize an instrument's response.

| Motion Sensitivity | Falldown Sensitivity |
|--------------------|----------------------|
| Low(7%)            | Low(33%)             |
| Medium(37%)        | Medium(67%)          |
| High(63%)          | e High(100%)         |
| O Custom(%) 20     | Custom(%) 99         |

#### 7.6.1.4. Set The Times

Once a trigger occurs, there is a time before a warning is displayed and when the Man Down alarm is initiated.

| Window(seconds) 35 |                           |    |                          |        | _                                        |                                |
|--------------------|---------------------------|----|--------------------------|--------|------------------------------------------|--------------------------------|
|                    |                           |    | Warning Time(seconds)    | 180    | ×                                        |                                |
|                    |                           | F  | Falldown Window(seconds) | 40     | ×                                        |                                |
| Parameter          | Falldown Window (seconds) |    |                          |        |                                          |                                |
| Settings           |                           | 4  | Warning Time (se         | conds) | Window (seconds) ┥                       |                                |
| Events             | Fallir                    | ng | No Motion                |        | "Are You OK?"<br>Message Is<br>Displayed | Man Down Alarm<br>Is Triggered |
| Time               |                           |    |                          |        |                                          |                                |

#### 7.6.1.5. Upload Settings To The MicroRAE

When any changes to Man Down (or any other) settings are made in ProRAE Studio II, you must upload them to the instrument in order for them to be used. Click the "Upload all settings" button.

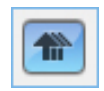

### 7.7. Calibration Status

If any sensor requires calibration, then "Calibration Overdue" icon is shown by the sensor name in the display:

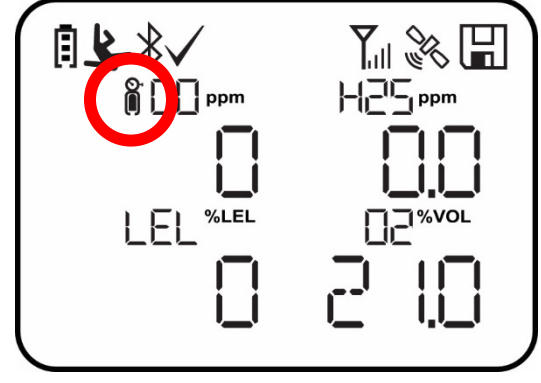

Calibration is required if:

- The sensor module has been replaced with one whose calibration is overdue.
- The defined period of time between calibrations has been exceeded, according to the policy set for the instrument.
- If you have changed the calibration gas type without recalibrating the instrument.
- The sensor has failed a previous calibration.

### 7.8. Bump Status

If any sensor requires a bump test, then "Bump Overdue" icon is shown by the sensor name in the display:

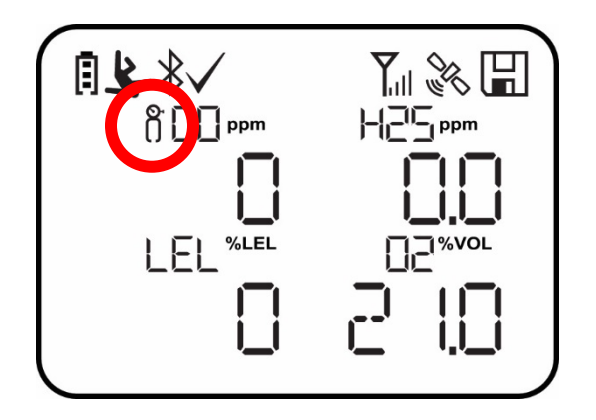

A bump test is required if the defined period of time between bump tests has been exceeded. This interval is set by an administrator using ProRAE Studio II.

# 8. Modes Of Operation

The MicroRAE has two user modes, selectable through ProRAE Studio II.

### 8.1. Basic User Mode

In Basic User Mode, some restrictions are applied, including password protection that guards against entering Programming Mode by *unauthorized personnel*.

### 8.2. Advanced User Mode

In Advanced User Mode, there are no access restrictions (you do not need a password), and the MicroRAE provides the indications and data you need most for typical monitoring applications.

### 9. Programming

The menu in Programming Mode is to adjust many of the MicroRAE's settings, calibrate sensors, and initiate communication with a computer. It has the following submenus:

- Calibration
- Sensor On/Off
- Clear Datalog
- Monitor Setup
- Set Radio (Wireless)

**Note:** Some settings are only visible and can only be changed in ProRAE Studio II. This requires connecting the instrument to a computer running ProRAE Studio II and having administrative privileges. For a list of which parameters can be set in Programming Mode on the MicroRAE, in ProRAE Studio II, or both, refer to "Editing Features" on page 67.

### 9.1. Enter Programming In Basic Mode

- 1. To enter Programming Mode, press and hold [MODE] and [Y/+] until you see the Password screen.
- 2. Input the 4-digit password:
  - Increase the number from 0 through 9 by pressing [Y/+].
  - Step from digit to digit using [MODE].
  - After inputting the password's four digits, advance to "?"
  - Press [Y/+] to register the password and enter Programming Mode. If you receive the message "PASS ERR RETRY?" press [Y/+] to re-enter the password. Otherwise, press [MODE] to return to the main screen.

If you make a mistake, you can cycle through the digits by pressing [MODE] and then using [Y/+] to change the number in each position.

Note: The default password is 0000.

**Note:** The password screen only appears when you enter the Programming Mode the first time after turning the instrument on in Basic Mode. If you have input the correct password, you do not have to input it again to enter Programming Mode until you turn the instrument off and on again.

Once you enter Programming Mode, the Calibration screen is shown. Press [MODE] to step through the programming screens.

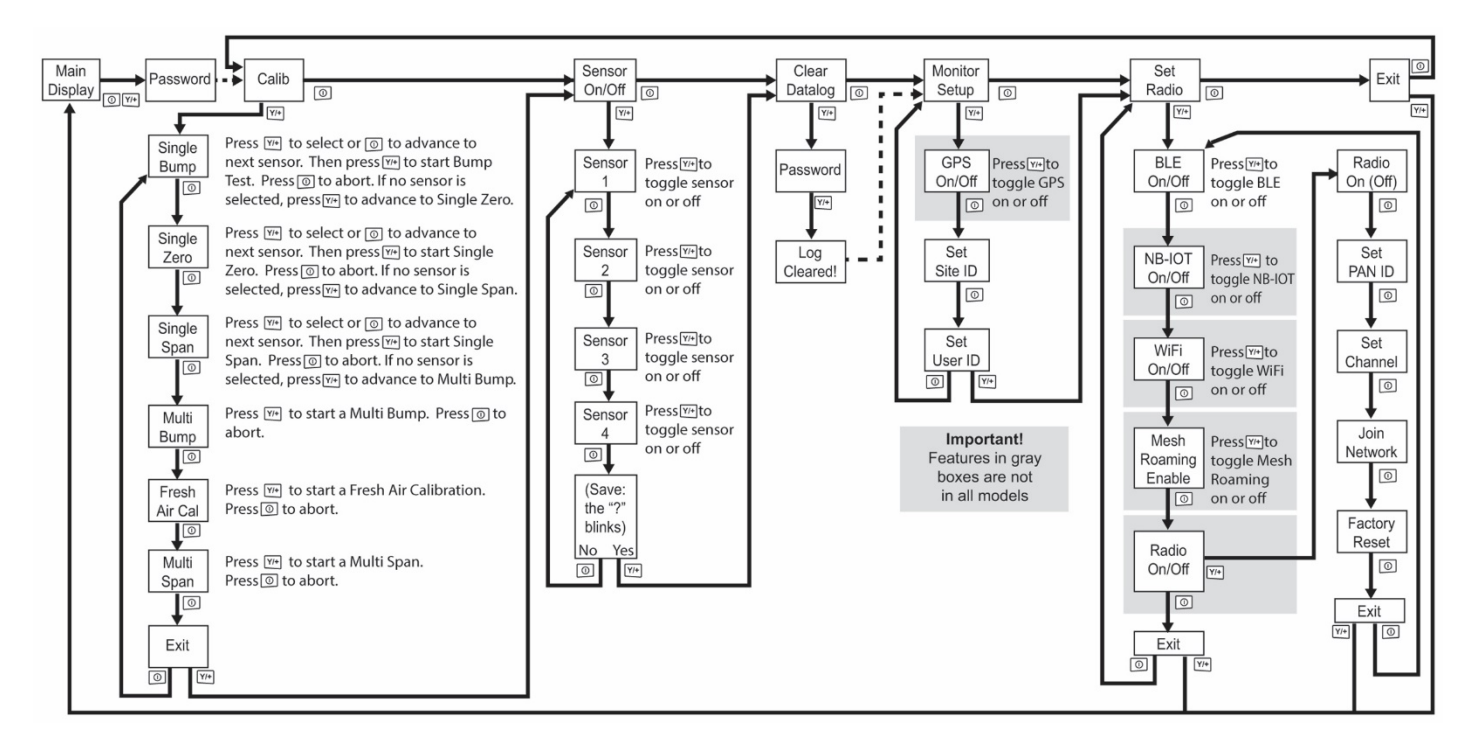

### 9.2. Enter Programming In Advanced Mode

To enter Programming Mode, press and hold [MODE] and [Y/+] until you see the Calibration screen. No password is necessary in Advanced Mode. **Note:** Some parameters can only be viewed or changed in ProRAE Studio II.

### 9.3. Menus And Submenus

In Programming Mode, menus and submenus are organized as shown here:

| Calibration   | Sensor On/Off   | Clear Datalog | Monitor Setup | Set Radio              |
|---------------|-----------------|---------------|---------------|------------------------|
| Single Bump   | Sensor 1 On/Off |               | GPS On/Off*   | BLE On/Off             |
| Single Zero   | Sensor 2 On/Off |               | Set Site ID   | NB-IoT On/Off****      |
| Single Span   | Sensor 3 On/Off |               | Set User ID   | Wi-Fi On/Off**         |
| Multi Bump    | Sensor 4 On/Off |               |               | Sent History**         |
| Fresh Air Cal |                 |               |               | Mesh Roaming Enable*** |
| Multi Span    |                 |               |               | Radio On/Off***        |
| Exit          |                 |               |               | Set PAN ID****         |
|               |                 |               |               | Set Channel****        |
|               |                 |               |               | Join Network****       |
|               |                 |               |               | Factory Reset****      |
|               |                 |               |               | Exit                   |

\* GPS-equipped version only.

\*\*\*\* Only available if Roaming is turned off.

\*\* Wi-Fi-equipped version only.

\*\*\*\*\* NB-IoT-equipped version only.

\*\*\* Mesh Wirelessly equipped version only.

#### 9.3.1. Calibration

Use this menu to perform zero or span calibration for one or more sensors, and change the gas concentration value assumed to be used in span calibration, as well as zero calibration and calibration reference gas. Refer to "Calibration And Testing" on page 41 for guidance on setting up the instrument for calibration.

#### 9.3.1.1. Single Bump

You can perform a separate bump test on each individual sensor.

The active sensors' names are shown in a list. Press [MODE] to highlight the sensor you want to bump test, and then press [Y/+] to select it.

When the Apply Gas screen is shown, connect the calibration gas to the instrument, and start the bump test by pressing [Y/+]. If you do not want to perform a single bump test, press [MODE] to quit.

Note: You can abort a bump test by pressing [MODE] once testing has started.

When the Multi Bump test is done, a screen is shown, with the sensor names and either "Pass" or "Fail" shown next to them.

#### 9.3.1.2. Single Zero

This allows you to perform zero (fresh air) calibration on individual sensors. For most applications, the instrument should be zero calibrated in clean ambient air with 20.9% oxygen (0<sub>2</sub>). For more precise low 0<sub>2</sub> percentage accuracy, and after a new 0<sub>2</sub> sensor is put into the instrument, zeroing should be performed with nitrogen (N<sub>2</sub>). A zero calibration should precede a span calibration.

The active sensors' names are shown in a list. Press [MODE] to highlight the sensor you want to zero calibrate, and then press [Y/+] to select it.

When the Zero Calibration screen is shown with the sensor name and its measurement unit, start the zero calibration by pressing [Y/+]. If you do not want to perform a calibration, press [MODE] to quit.

Note: You can abort a zero calibration by pressing [MODE] once testing has started.

When the zero calibration is done, the Calibration Results screen is shown with either "Pass" or "Fail" shown.

#### 9.3.1.3. Single Span

Instead of performing a span calibration on more than one sensor simultaneously, you can select a single sensor and perform a span calibration.

The active sensors' names are shown in a list. Press [MODE] to highlight the sensor you want to span calibrate, and then press [Y/+] to select it.

When the Apply Gas screen is shown with the sensor name and its measurement unit, connect a cylinder of span gas, start its flow, and then start the span calibration by pressing [Y/+]. If you do not want to perform a span calibration, press [MODE] to quit.

Note: You can abort a span calibration by pressing [MODE] once testing has started.

When the span calibration is done, the Calibration Results screen is shown with either "Pass" or "Fail" shown.

#### 9.3.1.4. Multi Bump

Depending on the configuration of your MicroRAE and the span gas you have, you can perform a bump test simultaneously on multiple sensors.

The selected sensors and their values are shown on the screen. With calibration gas connected to the instrument, start a multiple bump test by pressing [Y/+]. If you do not want to perform a multiple bump test, press [MODE].

**Note:** You can abort a multiple bump test by pressing [MODE] once testing has started. When the Multi Bump test is done, a screen is shown, with the sensor names and either "Pass" or "Fail" shown next to them.

#### 9.3.1.5. Fresh Air Calibration

You can perform a fresh air calibration simultaneously on multiple sensors. This procedure determines the zero point of the sensor calibration curve for all the sensors that require a zero calibration. The instrument should be zero calibrated in clean ambient air with 20.9% oxygen. A fresh air calibration should precede a span calibration.

The selected sensors are shown on the screen. Start a multiple zero test by pressing [Y/+]. If you do not want to perform a test, press [MODE].

**Note:** You can abort a multiple zero test by pressing [MODE] once testing has started.

When the Multi Zero test is done, a screen labeled Calibration Results is shown, with the sensor names and either "Pass" or "Fail" shown next to them.

#### 9.3.1.6. Multi Span

Depending on the configuration of your MicroRAE and the span gas you have, you can perform a span calibration simultaneously on multiple sensors.

The selected sensors and their values are shown on the screen. With calibration gas connected to the instrument and turned on, start a multiple span calibration by pressing [Y/+]. If you do not want to perform a multiple span calibration, press [MODE].

**Note:** You can abort a multiple span calibration by pressing [MODE] once testing has started.

When the Multi Span calibration is done, a screen labeled Calibration Results is shown, with the sensor names and either "Pass" or "Fail" shown next to them.

#### 9.3.1.7. Exit

Exit to "Sensor On/Off": Press [Y/+]. Return to the top item in the Calibration menu, "Single Bump". Press [MODE].

#### 9.3.2. Sensor On/Off

You can turn sensors on or off via this set of submenus. The word "ON" or "OFF" below each sensor's name tells you its status.

- 1. Press [MODE] to advance through the sensors.
- 2. Press [Y/+] to turn a selected sensor on or off.
- 3. Press [MODE] until "?" is selected.
- 4. Press [Y/+] to save your selection and exit to "Clear Datalog". Otherwise, to return to the first sensor, press [MODE].

#### 9.3.3. Clear Datalog

The instrument displays a floppy disk icon to indicate that a datalog is being recorded. The instrument stores the measured gas concentration for each sensor, date and time for each measurement, Site ID, User ID, and other parameters. All data are retained (even after the unit is turned off) in non-volatile memory so that they can be downloaded at a later time to a PC.

Clearing the datalog erases all data stored in the datalog.

#### **IMPORTANT!**

Once the datalog is cleared, the data cannot be recovered.

**Note:** The datalog is password protected. You must enter the correct password in order to clear the datalog.

- 1. Enter the password (the default value is 0000).
- 2. Press [Y/+].

The message "Log Cleared!" appears briefly on the screen before advancing to "Monitor Setup."

#### 9.3.4. Monitor Setup

The Monitor Setup menu provides access to settings for GPS, Site ID, and User ID.

#### 9.3.4.1. GPS On/Off

If your MicroRAE is equipped with GPS, you can turn it on or off:

- 1. Press [Y/+] to enter "GPS On/Off".
- 2. Press [Y/+] to turn GPS on or off.
- 3. Press [MODE] to save your choice and advance to "Set Site ID".

#### 9.3.4.2. Set User ID

If your MicroRAE is to be used by a specific user, it can have a uniquely named User ID (a name or numbers or combination) to help identify it in ProRAE Guardian monitoring software. The User ID must be eight alphanumeric characters.

- 1. Press [MODE] to advance through the characters from left to right.
- 2. Press [Y/+] to advance through the letters and numbers (1, 2, 3, A, B, C, etc.).
- 3. Press [MODE] to register your choice and advance to the next character.
- 4. When you are satisfied with the Site ID, press [MODE] until "?" is selected.
- 5. Press [Y/+]. The Site ID is saved, and you see the confirmation message "User ID Saved." It automatically advances to "Exit."
- 6. Press [Y/+] to exit to "Set Radio." To return to the Set Site ID, press [MODE].

#### 9.3.4.3. Set Site ID

If your MicroRAE is to be used at a specific site, it can have a uniquely named Site ID (a name or numbers or combination) to help identify it in ProRAE Guardian monitoring software. The Site ID must be eight characters in length, with the first four characters alphanumeric (letters and numerals) and the last four must be numerals.

- 1. Press [MODE] to advance through the characters from left to right.
- 2. Press [Y/+] to advance through the letters and numbers.
- 3. Press [MODE] to register your choice and advance to the next character.
- 4. When you are satisfied with the Site ID, press [MODE] until "?" is selected.
- 5. Press [Y/+]. The Site ID is saved, and you see the confirmation message "Site ID Saved." It automatically advances to "Set User ID."

#### 9.3.4.4. Set Radio

Depending on which (if any) radio type is installed in the MicroRAE, there are various settings that can be changed.

Note: BLE (Bluetooth Low Energy) is included in all MicroRAEs.

#### 9.3.4.5. BLE On/Off

You can turn BLE in all configurations of MicroRAE, or turn Wi-Fi or Mesh Roaming (depending on how your instrument is configured) on or off via this set of submenus.

- 1. From "Set Radio," press [Y/+] to advance to BLE On/Off.
- 2. Press [Y/+] to turn BLE on or off, or press [MODE] to advance to the next "Set Radio" screen without changing the BLE on/off status.

#### **IMPORTANT!**

BLE Normal and BLE Profile modes are related to the application protocol the instrument uses via the BLE link. BLE Mode means that the MicroRAE is configured to only communicate with Honeywell mobile Apps via the BLE module, while BLE Profile mode means it is configured to communicate with third-party radio systems via the BLE link.

#### 9.3.4.6. Wi-Fi On/Off

If your MicroRAE is equipped with Wi-Fi wireless, you can turn it on or off:

Press [Y/+] to toggle Wi-Fi on or off, or press [MODE] to advance to any other radio type's on/off screen without changing the Wi-Fi on/off status.

#### 9.3.4.7. NB-IoT On/Off

If your MicroRAE is equipped with NB-IoT wireless, you can turn it on or off:

Press [Y/+] to toggle NB-IoT on or off, or press [MODE] to advance to any other radio type's on/off screen without changing the NB-IoT on/off status.

#### 9.3.4.8. Sent History

If your MicroRAE is equipped with Wi-Fi wireless, you can view messages that have been sent from the MicroRAE (messages must be created in ProRAE Studio II and loaded into the MicroRAE):

Press [Y/+] to view sent messages. If none have been sent, then "No Msg" is shown.

#### 9.3.4.9. Roaming On/Off

The Roaming function provides continuous wireless connectivity between zones, enabling users of wireless monitors to travel from one zone/work area to another without losing communication between their monitor and ProRAE Guardian. You can turn Roaming on and off in ProRAE Studio II.

- 1. Press [MODE] to toggle Roaming "On" or "Off."
- 2. Press [MODE] to scroll to "Exit."
- 3. Press [Y/+] to exit.

#### 9.3.4.10. Radio On/Off

This is only available if your MicroRAE is configured with Wi-Fi or Mesh Radio.

Press [Y/+] to turn the radio on or off, or press [MODE] to advance to the next screen without changing the radio's on/off status.

#### 9.3.4.11. Set PAN ID

This is only available if your MicroRAE is configured with Mesh Radio.

- 1. Press [MODE] to advance through the numbers from left to right.
- 2. Press [Y/+] to advance through the numbers (1, 2, 3, etc.).
- 3. Press [MODE] to register your choice and advance to the next number.
- 4. When you are satisfied with the PAN ID, press [MODE] until "?" is selected.
- 5. Press [Y/+]. The PAN ID is saved, and you see the confirmation message "Apply Settings". It automatically advances to "Apply Success". After 1 second, it automatically advances to "Set Channel."

#### 9.3.4.12. Set Channel

This is only available if your MicroRAE is configured with Mesh Radio.

The MicroRAE and any other devices that you want to connect wirelessly must be operating on the same channel.

**Note:** For radio modems operating at 868MHz, only channel 0 is available. For other frequencies, channels 1 through 10 are allowed.

- 1. Press [MODE] to advance through the numbers from left to right.
- 2. Press [Y/+] to advance through the numbers (1, 2, 3, etc.).
- 3. Press [MODE] to register your choice and advance to the next number.
- 4. When you are satisfied with the channel number, press [MODE] until "?" is selected.
- 5. Press [Y/+]. The Site ID is saved, and you see the confirmation message "Apply Settings" followed by "Apply Success". It automatically advances to "Join Network".

#### 9.3.4.13. Join Network

This is only available if your MicroRAE is configured with Mesh Radio.

You can tell the MicroRAE to automatically join a network. The PAN ID and Channel are shown for reference (if either is incorrect, you can change it, as described above). Press [Y/+] to join or [MODE] to advance to "Interval" without making a change. **Note:** If Roaming is turned on, instead of a PAN ID number, you see "- - -".

Press [Y/+] to join a network.

The PAN ID and channel are shown. To join, press [Y/+]. To exit to the "Factory Reset," press [MODE].

While it is searching for a network to join, the display shows this message:

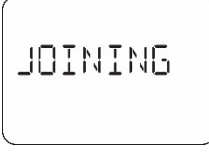

If it is unsuccessful, the display shows this message:

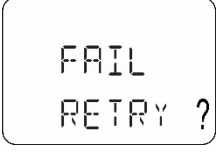

Check your other settings, as well as those of the network you are trying to join.

Press [Y/+] to retry or [MODE] to exit without joining a network.

#### 9.3.4.14. Factory Reset

Restore all the wireless settings to their original factory defaults.

**Caution!** Once you reset the wireless settings, you cannot retrieve any of the settings deleted by performing this reset.

Press [Y/+] to initiate a factory reset. You see this screen:

Reset Radio?

- Press [Y/+] to reset the wireless settings. You see the message "PIs Wait" while it resets to factory settings. When it is done it shows the PAN ID and Channel.
- Press [MODE] to exit.

#### 9.3.4.15. Exit

Exit to the main reading screen: Press [Y/+]. Return to the top of the "Set Radio" menu: Press [MODE].

### 9.4. Parameters Accessed Through ProRAE Studio II

Some parameters can be accessed through the menus in the MicroRAE, but some can only be viewed and set in ProRAE Studio II.

#### 9.4.1. Alarm Mode

You can program the MicroRAE so that there are two ways to shut off an alarm:

| Auto Reset | When the alarm condition is no longer present, the alarm stops and resets itself. |  |  |  |
|------------|-----------------------------------------------------------------------------------|--|--|--|
| Latch      | <b>h</b> The latched setting only controls alarms for High Alarm, Low Alarm, STEL |  |  |  |
|            | Alarm, and TWA alarm. When an alarm is in "latched" mode, the alarm signal        |  |  |  |
|            | remains on even when the alarm condition is no longer present Press [Y/+] to      |  |  |  |
|            | acknowledge and reset alarm signals.                                              |  |  |  |

#### 9.4.1.1. Alarm Settings

You can enable/disable any combination of light (LEDs), buzzer, and vibration alarms.

Settings:

- All Enabled
- Lights Only
- Vibration Only
- Buzzer Only
- Buzzer & Light
- Buzzer & Vibration
- Vibration & Light
- All Disabled

#### 9.4.1.2. Clock Information

Set the date and time manually or check the checkbox to synchronize with your PC.

#### Date

Month (MM) and Day (DD) have two digits each, while the year (YYYY) uses four digits.

#### Time

The time must be set using the 24-hour format, following hours, minutes, and seconds (HH:MM:SS).

#### 9.4.1.3. Last Run Time (min)

This read-only parameter tells how long the MicroRAE ran during its last session.

### 9.4.1.4. LCD Contrast (%)

The display's contrast can be increased or decreased from its default setting. You may not need to ever change the default setting, but sometimes you can optimize the display to suit extreme temperature and ambient brightness/darkness conditions. Its midpoint is 50%.
### 9.4.1.5. Startup Mode

You can choose Normal or Fast startup. Normal startup shows more information during the startup process, but Fast shows fewer and therefore gets from power-on to reading more quickly.

### 9.4.1.6. Password Access

View or change the password. The default value is "0000." It must have four digits.

### 9.4.1.7. Zero At Start

If your MicroRAE has been configured to perform a zero (fresh air) calibration upon startup, called Zero At Start, then the startup routine is interrupted so that you can perform a fresh air calibration. Choices are On or Off.

#### 9.4.1.8. Average Type

Get or set the instrument's averaging type. These include Moving Average, TWA Average, and No Average Operation.

### 9.4.1.9. Back Light

The display's backlight can be set to illuminate either automatically, based on ambient light conditions, or manually, or it can be shut off. In addition, you can view or change the Back Light Trigger Value.

#### 9.4.1.10. Messaging

Get or set pre-configured messages (maximum length is 20 characters, including spaces or symbols).

### 9.4.1.11. Datalog Options

**Data Selection.** Get or set the MicroRAE's data type. Options include Minimum, Average, Maximum, and Real Time.

**Log Mode.** Get or set the instrument's log mode. Options include Datalog Start Type and Memory Full Action

Log Interval. Get or set the log interval (in seconds).

**Note:** When the instrument is in alarm, the datalog interval automatically switches to 1 second until the alarm is cleared. This includes the following types of alarms:

- Man Down alarm
- Panic alarm
- Gas alarm (including latched) for Low, High, STEL, TWA, LowLow, and Over Range

### 9.4.1.12. Gas Information

**Gas Library Information.** The current gas library's information is shown, including its version, date, time, and total number of gases included in it. These are tailored to the sensors for best accuracy.

**Custom Gas List.** Get and set custom gases in the instrument's library. You can provide a name, formula, gas number, and parameters such as molecular weight, Correction Factor (CF), alarms and Span value.

#### 9.4.1.13. Sensor Information

**Sensor Summary.** View installed and enabled sensors, and set whether a sensor is enabled or disabled.

Sensor data is included for each sensor below Sensor Summary. Everything you need to know about a sensor is shown, plus you can set Bump Test and Calibration Intervals, Span and applicable Alarms, plus Calibration Gas and Measurement Gas.

**Sensor Alarm.** Get or set the sensor alarm parameters. For each sensor, you can set High Alarm, Low Alarm STEL Alarm (if applicable), and TWA Alarm (if applicable).

Sensor Span. Get or set the sensor span gas concentrations.

**Sensor Bump Test.** Get or set the sensor bump test parameters. This includes setting the interval (number of days) for bump testing.

**Multi-Calibration.** You can select which sensors you want included when you perform a Multi Calibration. Use the check boxes to make your selections.

**Sensors to Log.** You can select which sensors you want included in your datalogs. Use the check boxes to make your selections.

Sensor Maintenance. After a new sensor is installed, list its name and serial number.

### **10. Policy Enforcement**

The MicroRAE can be configured via ProRAE Studio II to enforce a facility/company's requirements that calibration and/or bump testing be performed at specified intervals, and to warn the user that calibration/bump testing is required. In addition, it can require calibration or bump testing and not allow normal operation of the instrument unless calibration or bump testing is performed.

If Policy Enforcement is enabled and if the instrument has been bump tested and calibrated in compliance with the policy settings, a check-mark icon is included along the top of the MicroRAE screen:

### 1

If Policy Enforcement is enabled, then after startup the MicroRAE displays a screen that informs the user that the instrument requires either a bump test or a calibration. If both are required, then they are shown in sequence.

### **10.1. Setting Policy Enforcement**

You must use ProRAE Studio II to make changes to Policy Enforcement settings.

Make sure the AC adapter is connected and that a USB cable is connected between the Travel Charger and a computer running ProRAE Studio II.

- 1. Turn on the MicroRAE. Allow the system to start up and go through its startup routine.
- 2. Press [MODE] until "Comm Mode?" is displayed.
- 3. Press [Y/+]. The screen now displays: "Ready To PC".
- 4. Start ProRAE Studio II.
- 5. Select "Administrator."
- 6. Input the password (the default is "rae").
- 7. Click "OK."
- 8. Click "A" (detects instruments automatically).
- 9. Click on the instrument's icon when it appears to highlight it.
- 10. Click "Select."
- 11. Click "Setup."
- 12. Click "Policy Enforcement."

The Policy Enforcement pane is shown:

| Policy Enforcement                                |  |  |  |  |  |  |  |  |
|---------------------------------------------------|--|--|--|--|--|--|--|--|
| Get and set the unit's policy enforcement feature |  |  |  |  |  |  |  |  |
|                                                   |  |  |  |  |  |  |  |  |
|                                                   |  |  |  |  |  |  |  |  |
| Must Calibrate                                    |  |  |  |  |  |  |  |  |
| O Can't Bypass                                    |  |  |  |  |  |  |  |  |
| Can Bypass                                        |  |  |  |  |  |  |  |  |
|                                                   |  |  |  |  |  |  |  |  |
| Must Bump                                         |  |  |  |  |  |  |  |  |
| O Can't Bypass                                    |  |  |  |  |  |  |  |  |
| Can Bypass                                        |  |  |  |  |  |  |  |  |
|                                                   |  |  |  |  |  |  |  |  |

You can select "Must Calibrate" and/or "Must Bump" and then set whether the user must perform the selected operation in order to use the instrument.

13. Once you have made your selections in ProRAE Studio II, you must upload the changes to the instrument. Click the icon labeled "Upload current settings to the instrument."

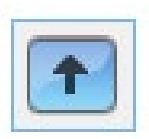

14. A confirmation screen is shown. Click "Yes" to perform the upload, or "No" to abort.

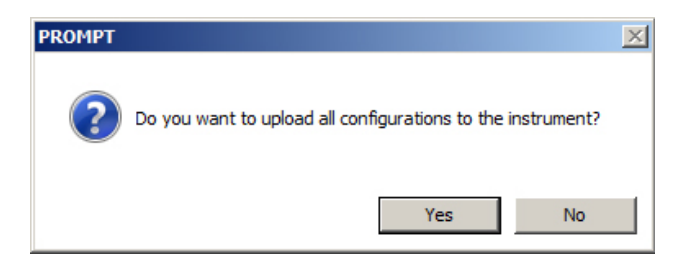

Uploading takes a few seconds, and this progress bar is shown. You can abort the upload by clicking "Cancel."

| Upload Set | up        | ×               |  |
|------------|-----------|-----------------|--|
|            |           | Cancel          |  |
| <b>V</b>   | Uploading | Time Elapsed: 2 |  |
|            |           |                 |  |

- 15. Exit ProRAE Studio II.
- 16. Press [MODE] on the MicroRAE to apply settings and exit Communication Mode.

### 11. Setting Wi-Fi Parameters

The MicroRAE's Wi-Fi parameters for communication cannot be set directly in the instrument. They must be set in ProRAE Studio II.

### 11.1. Setting Wi-Fi Parameters In ProRAE Studio II

**Note:** Before setting parameters, make sure the AC adapter is connected and that a USB cable is connected between the Travel Charger and a computer running ProRAE Studio II. (Alternatively, you can use an AutoRAE II Cradle connected to a PC running ProRAE Studio II.)

- 1. Turn on the MicroRAE. Allow the system to start up and go through its startup routine.
- 2. Press [MODE] until "Comm Mode?" is displayed.
- 3. Press [Y/+]. The screen now displays: "Ready To PC".
- 4. Start ProRAE Studio II.

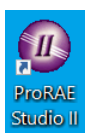

5. Once it has started, select "Administrator."

| Login    |                      |     |    | × |
|----------|----------------------|-----|----|---|
| Select ( | Jser Type            |     |    |   |
| ⊖ Basi   | c User (No password) |     |    |   |
| O Data   | a Manager            |     |    |   |
| Adm      | inistrator           | ••• |    |   |
|          |                      |     |    |   |
|          |                      |     | ОК |   |
|          |                      |     |    |   |

- 6. Log in using your Administrator's password (the default is "rae").
- 7. Click "OK."
- 8. Click "A" (for "Automatic" to detect instruments automatically).

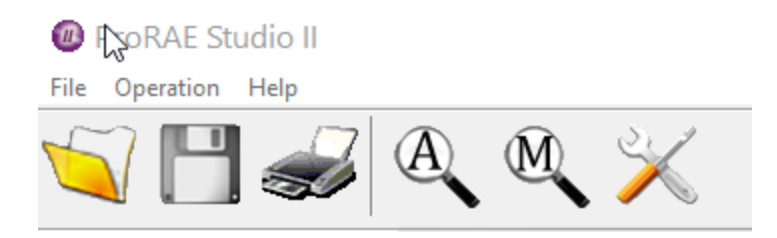

9. Click the instrument's icon when it appears, to highlight it.

| A | Auto Detect >       |         |               |                 |           |        | ×       |  |
|---|---------------------|---------|---------------|-----------------|-----------|--------|---------|--|
|   | Detection complete. |         |               |                 |           |        | Refresh |  |
|   | Instrument          | Version | Serial Number | Device Location | Baud Rate |        |         |  |
|   | MicroRAE            | V1.08   | M03170009611  | COM4            |           |        |         |  |
|   |                     |         |               |                 |           |        |         |  |
|   |                     |         |               |                 |           |        |         |  |
|   |                     |         |               |                 |           |        |         |  |
|   |                     |         |               |                 |           |        |         |  |
|   |                     |         |               |                 |           |        |         |  |
|   |                     |         |               |                 |           |        |         |  |
|   |                     |         |               |                 |           |        |         |  |
|   |                     |         |               |                 |           |        |         |  |
|   |                     |         |               |                 |           | Select | Cancel  |  |

10. Click "Select."

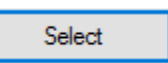

11. Click "Setup."

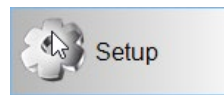

- Wait for parameters to download.
   Find and click "Wi-Fi" in the list.

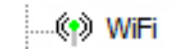

Wi-Fi parameters appear in the right pane:

Get and set WiFi parameters.

### WiFi

| WiFi Power On 🗸           | MAC Address 00.12.9F.00.15.D4     |
|---------------------------|-----------------------------------|
| O Use Static IP Address   | Jse DHCP O Location Manager Mode  |
| Static IP Address 192     | 2.168.1.101      Normal Mode      |
| Gateway <sup>192</sup>    | 2.168.1.1 Update Rate(s) 30       |
| Subnet Mask 25            | 5.255.255.0                       |
| Scan Channel List         | 1, 2, 3, 4, 5, 6, 7, 8, 9, 10, 11 |
| Security Mode             | WPA/WPA2 mixed $\checkmark$       |
| Security Key              | •••••                             |
| SSID                      | CC2                               |
| Location Anchor SSID      | location_anchor_ssid              |
| Location Manager IP       | 192.168.6.56                      |
| Location Manager UDP Port | 50009                             |

You can now change settings for the MicroRAE.

#### 11.1.1. Wi-Fi Power

Select either "On" or "Off" to set the default power setting for your Wi-Fi-equipped instrument.

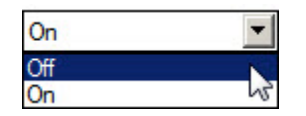

Note: Wi-Fi Power can also be turned on or off in the Wireless menu's "Wi-Fi."

#### 11.1.2. MAC Address

This tells you the MAC Address of the radio module in the MicroRAE. Every instrument has a unique MAC Address.

Note: The MAC Address cannot be changed.

#### 11.1.3. Address

Select "Use Static IP Address" if you have a static IP or "Use DHCP" if your system allows dynamic hosting configuration. Check with your system administrator to determine which is appropriate for your network.

If you use a static IP address, you must provide the Static IP address, Gateway, and Subnet Mask. If you are using DHCP, you do not have to provide these, because they will be filled in automatically.

#### 11.1.4. Mode

Select "Normal Mode" for MicroRAE, and leave the Update Rate at "30."

#### 11.1.5. Scan Channel List

Use the default value, or if your system operates on a specific channel, use the pull-down menu and click individual channels on or off.

#### 11.1.6. Security Mode

Different types of wireless security guard your network against possible instances of unauthorized access. Using security, you can:

- Ensure that no one can easily connect to your wireless network without permission
- Personalize access regarding who can configure your wireless settings
- Protect all data that is transmitted through the wireless network

Check with your system administrator for the wireless security mode you should use.

Use the drop-down menu to select the type of security:

| WPA/WPA2 mixed  | - |
|-----------------|---|
| Disabled<br>WEP |   |
| WPA personal    |   |
| WPA2 personal   |   |
| WPA/WPA2 mixed  |   |

Then set your Security Key.

Warning! Using a network with security disabled is not recommended.

#### 11.1.7. Security Key

Depending on the type of security you choose, your key will have to be a different number of characters.

#### IMPORTANT!

Configure strong authentication and encryption in your network. WPA2 Personal (also known as WPA2-PSK) with AES encryption is highly recommended.

Here are characteristics of the different types, their relative security strength, and the number of characters needed in the key:

| Security Type                     | Security Rank   | Number of Characters      |
|-----------------------------------|-----------------|---------------------------|
| WEP (Wired Equivalent Protocol)   | Basic           | 40/64-bit (10 characters) |
|                                   |                 | 128-bit (26 characters)   |
| WPA Personal                      | Strong          | 8 to 63 characters        |
| Wi-Fi Protected Access Personal   | _               |                           |
| WPA2 Personal                     | Strongest       | 8 to 63 characters        |
| Wi-Fi Protected Access 2 Personal | _               |                           |
| WPA2/WPA Mixed Mode               | WPA2: Strongest | 8 to 63 characters        |
|                                   | WPA: Strong     |                           |

### **Strong Password Tips**

- Use a unique password. Do not reuse passwords used in other systems or for other purposes. Avoid using examples found on the Internet, in literature etc.
- Use a long sequence of random characters (at least eight characters).
- Use a mix of different types of characters, such as uppercase and lowercase letters, numbers, punctuation marks, etc.
- To make the password easier to remember, begin with a sentence, verse, book title, line from a song etc. Omit or change certain letters. For example, use only the first few letters from each word, replace some letters with numbers or punctuation marks (for example replace all letters "a" with dots "."), etc.
- Avoid using easily guessable phrases, like names, words found in dictionaries, years, birthdays, phone numbers, etc.
- Avoid using the most popular passwords, such as "123456", "qwerty", "password" etc. Also avoid using them even in modified formats, such as "QWErty" or "Pa55vv0rD".
- Protect the password while archived. Use trusted and properly configured password vaults for this purpose.

### 11.1.8. SSID

The SSID (Service Set Identifier) is a case-sensitive unique identifier attached to the header of packets sent over a wireless local-area network. Each wireless network in your range will have its own SSID. Consult with your IT department for the SSID.

#### 11.1.9. Server IP

This is the destination IP address for the instrument to communicate with a computer running ProRAE Guardian.

### 11.1.10. Server Port

The port number is distinct from any physical port on a computer such as a COM port or an I/O port address. It is a 16-bit address that exists only for the purpose of passing certain types of information to the correct location above the transport layer of the protocol stack.

### 11.1.11. Upload Wi-Fi Settings To The MicroRAE

When you are done, click this icon to send the new settings to the instrument:

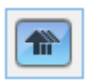

### 11.1.12. Exit MicroRAE's Communications Mode

When you want to exit Communications Mode, press [MODE] on the MicroRAE. The screen shows this message:

#### Apply Settings?

To apply the new settings, press [Y/+]. Otherwise, press [MODE] and exit.

#### 11.1.13. Disconnect The MicroRAE From The PC

Disconnect the MicroRAE from the PC or remove it from the AutoRAE 2 Cradle.

#### 11.1.14. Test The MicroRAE's Wi-Fi Operation

Test the MicroRAE in your network to ensure that it communicates properly. Always do this after performing any changes to wireless parameters.

# 12. Setting NB-IoT Parameters

#### **IMPORTANT!**

Before using NB-IoT, a SIM card must be installed in the MicroRAE. Go to page 75 for details on installing a SIM card.

The MicroRAE's NB-IoT parameters for communication cannot be set directly in the instrument. They must be set in ProRAE Studio II.

The IP address is the instrument's local IP address, which it gets from the carrier network. The received signal strength (RSSI) is helpful in troubleshooting: If a signal strength is lower than -85dBm, then connectivity for NB-IoT link cannot be ensured.

### 12.1. Setting NB-IoT Parameters In ProRAE Studio II

**Note:** Before setting parameters, make sure the AC adapter is connected and that a USB cable is connected between the Travel Charger and a computer running ProRAE Studio II. (Alternatively, you can use an AutoRAE II Cradle connected to a PC running ProRAE Studio II.)

- 1. Turn on the MicroRAE. Allow the system to start up and go through its startup routine.
- 2. Press [MODE] until "Comm Mode?" is displayed.
- 3. Press [Y/+]. The screen now displays: "Ready To PC".
- 4. Start ProRAE Studio II.

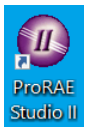

5. Once it has started, select "Administrator."

| Login                             | ×   |
|-----------------------------------|-----|
| Select User Type                  |     |
| O Basic User (No password)        |     |
| O Data Manager                    |     |
| <ul> <li>Administrator</li> </ul> | ••• |
|                                   | ОК  |
|                                   | 211 |

- 6. Log in using your Administrator's password (the default is "rae").
- 7. Click "OK."
- 8. Click "A" (for "Automatic" to detect instruments automatically).

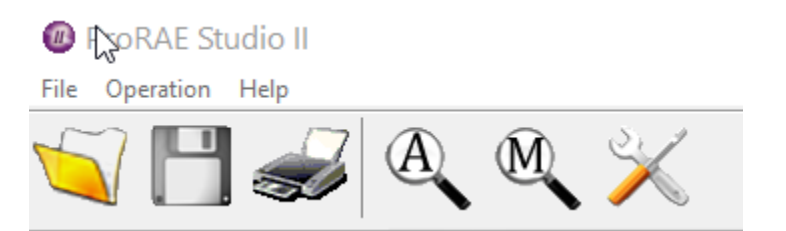

9. Click the instrument's icon when it appears, to highlight it.

| Auto Detect X       |         |               |                 |           |        |        |
|---------------------|---------|---------------|-----------------|-----------|--------|--------|
| Detection complete. | Refresh |               |                 |           |        |        |
| Instrument          | Version | Serial Number | Device Location | Baud Rate |        |        |
| Micro RAE           |         |               |                 |           |        |        |
|                     |         |               |                 |           |        |        |
|                     |         |               |                 |           |        |        |
|                     |         |               |                 |           |        |        |
|                     |         |               |                 |           |        |        |
|                     |         |               |                 |           |        |        |
|                     |         |               |                 |           |        |        |
|                     |         |               |                 |           |        |        |
|                     |         |               |                 |           |        |        |
|                     |         |               |                 |           | Select | Cancel |

10. Click "Select."

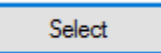

11. Click "Setup."

NB-IOT

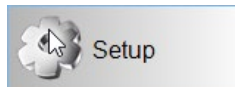

- 12. Wait for parameters to download.
- 13. Find and click "NB-IOT" in the list.

NB-IoT parameters appear in their own window:

| Get and set NB-IOT configure information. |                        |  |  |  |  |
|-------------------------------------------|------------------------|--|--|--|--|
| Radio On/Off                              | On 💌                   |  |  |  |  |
| SN                                        |                        |  |  |  |  |
| IMEI                                      | 359369081085165        |  |  |  |  |
| SIM Card                                  | 460111173479921        |  |  |  |  |
| Module Type                               | NB-loT                 |  |  |  |  |
| L                                         |                        |  |  |  |  |
| Server IP                                 | 182.254.152.142        |  |  |  |  |
| Server Port                               | 50018                  |  |  |  |  |
| Interval(s)                               | 60 🔽                   |  |  |  |  |
|                                           | 30<br>60<br>120<br>240 |  |  |  |  |

You can now change settings for the MicroRAE.

#### **IMPORTANT!**

There are read-only parameters that you cannot change, organized in the left column. These include SN (Serial Number), IMEI (International Mobile Equipment Identity, a 15- or 17-digit code that uniquely identifies mobile phone sets), SIM Card, and Module Type. The Serial Number comes from the NB-IoT module (this is currently blank and will be supported in future firmware updates).

All of the other parameters must be set, as detailed in the next section

#### 12.1.1. Radio On/Off

Select either "On" or "Off" to set the default power setting for your NB-IoT-equipped instrument.

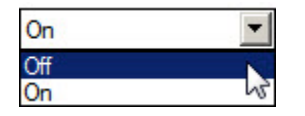

#### 12.1.2. Remote Server Configuration

There are two parameters here:

- 1. **Server IP.** This is the destination IP address for the instrument to communicate with a computer running ProRAE Guardian or other compatible monitoring software.
- 2. Server Port. The port number is distinct from any physical port on a computer such as a COM port or an I/O port address. It is a 16-bit address that exists only for the purpose of passing certain types of information to the correct location above the transport layer of the protocol stack.

#### 12.1.3. Interval

This is the update interval, when the MicroRAE sends data packets to the remote server. The update interval can be set to 10, 30, 60, 120, and 240 seconds (the default is 60 seconds). When the MicroRAE is in alarm, it adjusts its update interval to 10 seconds. The short update interval consumes more power, but the data refresh on the server side is faster and latency is short

#### 11.1.11. Upload NB-IoT Settings To The MicroRAE

When you are done, click this icon to send the new settings to the instrument:

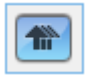

#### 11.1.12. Exit MicroRAE's Communications Mode

When you want to exit Communications Mode, press [MODE] on the MicroRAE. The screen shows this message:

#### **Apply Settings?**

To apply the new settings, press [Y/+]. Otherwise, press [MODE] and exit.

#### 11.1.13. Disconnect The MicroRAE From The PC

Disconnect the MicroRAE from the PC or remove it from the AutoRAE 2 Cradle.

#### 11.1.14. Test The MicroRAE's NB-IoT Operation

Test the MicroRAE in your network to ensure that it communicates properly. Always do this after performing any changes to any communication parameters.

### **13. Calibration And Testing**

### 13.1. Bump Testing And Calibration

Prior to each day's use, every gas detection monitor should be bump tested to confirm the response of all sensors and activation of all alarms by exposing the monitor to a concentration of target gas that exceeds the low alarm set point. A bump test is also recommended if the monitor has been subjected to physical impact, liquid immersion, an Over Limit alarm event, or custody changes, or anytime the monitor's performance is in doubt.

To ensure greatest accuracy and safety, only bump test and calibrate in a fresh air environment.

The monitor should be calibrated every time it does not pass a bump test, but no less frequently than every six months, depending on use and exposure to gas and contamination, and its operational mode.

- Calibration intervals and bump test procedures may vary due to national legislation.
- Honeywell recommends using calibration gas cylinders containing the gas that is appropriate to the sensor you are using, and in the correct concentration.

A bump test can be performed either manually or using the AutoRAE 2 Automatic Test and Calibration System. When a bump test is done manually, the instrument makes a pass/fail decision based on sensor performance, but the user still has the responsibility to make sure all the alarms are enabled and functional.

**Note:** Bump testing and calibration can be performed using an AutoRAE 2 Automatic Test & Calibration System. An AutoRAE 2 bump test takes care of both the sensor and alarm tests. Consult the AutoRAE 2 User's guide for details.

### 12.1.1. Bump (Functional) Testing (Single Bump or Multi Bump)

The same gas is used for a bump test as for calibration. A constant-flow regulator producing 0.5 liters per minute (1 liter per minute for HCN sensors) should be used, and the calibration adapter must be installed. The instrument must be connected to a cylinder of calibration gas with supplied tubing.

1. Turn on your MicroRAE by pressing and holding the [MODE] key, and allow the instrument to boot up fully until the main measurement screen with sensor names and readings is shown.

**Important!** Make sure all of the instrument's sensors have warmed up before performing a bump test. The instrument will take the time to warm up the sensors prior to enabling access to bump test menus. You can tell a sensor has warmed up if you see a reading next to it name on the display. If it has not warmed up, you see three dashes ("--") next to it.

2. Install the calibration adapter on the MicroRAE by setting it on over the sensors and turning the knob until it is snug against the surface of the instrument.

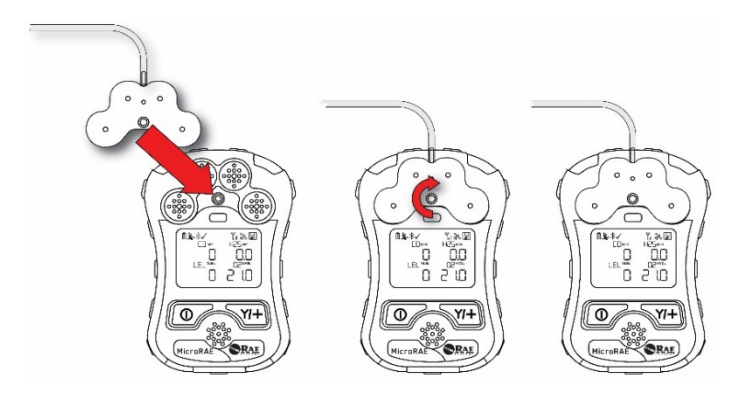

3. Turn on the gas to initiate flow.

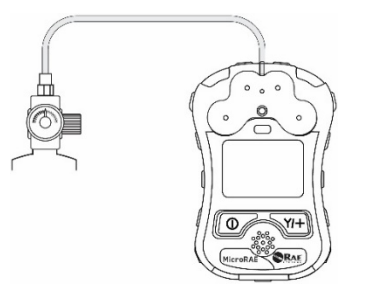

- 4. Connect the calibration adapter to the calibration gas.
- 5. Press Start ([Y/+] key) to start the bump test, or press [MODE] to quit. While the bump test is being performed, the readings for each sensor are shown. Once the bump test completes, pass/fail test results and readings are shown for each sensor.

Important! If one or more sensors fails a bump test, be sure to calibrate those sensors.

6. The bump test is now complete. Press [MODE] to exit to the next bump or calibration type in the Calibration menu. (Press [MODE] several times until you see "Exit," and then press [Y/+] to continue through other menu options.

If all the alarms and all sensors have passed and no sensor is due for a calibration, the instrument is now ready for use.

### 13.2. Zero Calibration

This operation sets the zero point of the sensor calibration curve for clean air. It should be performed before other calibrations.

**Note:** If you use a zero air cylinder, you must use the MicroRAE Calibration Adapter. Using a calibration adapter is not necessary for calibration in fresh air.

#### 12.2.1. Zero Calibration

This procedure determines zero points of most sensors. The MicroRAE should be zero-calibrated in clean air with 20.9% oxygen or with a cylinder of clean zero air.

At the Calibration menu, select "Fresh Air" by pressing [Y/+] once to enter fresh air calibration.

After a timer countdown, the zero calibration is done. The LCD displays the sensor names and tells you whether each calibration passed or failed, followed by the sensor readings.

Note: You can abort the calibration at any time during the countdown by pressing [MODE].

### 12.2.2. Single-Sensor Zero Calibration

Select the sensor and then start the calibration by pressing [Y/+]. You can abort the procedure anytime by pressing [MODE].

### 13.3. Span Calibration

This procedure determines the second point of the sensor calibration curve for the sensor.

**Note:** When a manual calibration is performed, the readings shown are in the equivalent units of the calibration gas, and not the measurement gas. When performing a Span calibration, the Calibration Adapter must be used for supplying calibration gas to all sensors at one time:

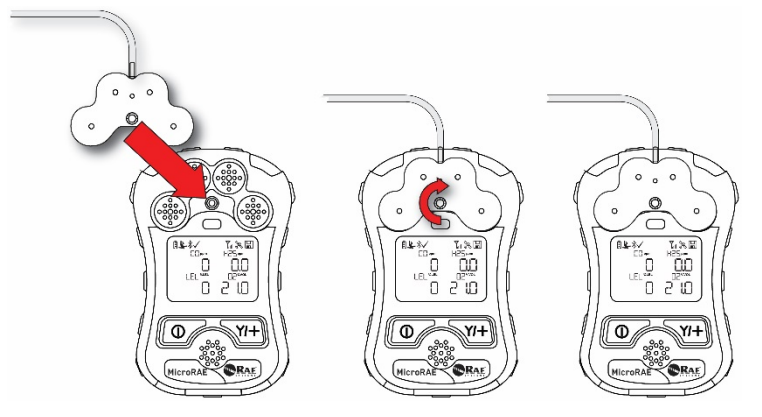

- 1. Align the Calibration Adapter's main body with the indented area around the MicroRAE's gas inlets.
- 2. Turn the knob clockwise to secure the Calibration Adapter to the instrument.
- 3. Connect the hose to the Calibration Adapter and to its gas source.
- 4. Make sure the Calibration Adapter is securely attached before starting the flow of calibration gas. (The Calibration Adapter has small grooves on its underside to allow gas to escape after passing over the sensors.)

### 12.3.1. Multi-Sensor Span Calibration

This lets you perform a span calibration on multiple sensors simultaneously. It requires using the appropriate span gas and that the concentration labeled on the gas cylinder matches the concentration programmed in the MicroRAE.

- 1. Start the flow of calibration gas.
- 2. Attach the calibration adapter and gas to the MicroRAE.
- 3. Press [Y/+] to begin calibration. A countdown screen is shown. You can abort the calibration at any time during the countdown by pressing [MODE].

If the calibration reaches its conclusion, it shows the sensor names and tells you whether the calibration passed or failed, followed by the sensor readings.

Note: The maximum span value for O2 is 20.8%.

#### 12.3.2. Single-Sensor Span Calibration

To perform span calibration of an individual sensor, follow these steps:

- 1. At the Calibration Menu, select "Single Sensor Span."
- 2. Select a sensor from the list.
- 3. Start the flow of calibration gas.
- 4. Connect the calibration adapter and connect it to a source of calibration gas.
- 5. Verify that the displayed calibration value meets the concentration label on the gas cylinder.
- 6. Press [Y/+] to start calibrating. You can abort the calibration at any time during the countdown by pressing [MODE].

After a timer countdown, the span calibration is done. The LCD will display whether the calibration was successful and the reading for that calibration gas.

**Note:** If the sensor calibration fails, try again. If calibration fails again, turn off the power and then replace the sensor.

WARNING: Do not replace sensors in hazardous locations

# 14. Datalog Transfer, Monitor Configuration, and Firmware Upgrades Via Computer

**Note:** Basic functionality can be adjusted via the MicroRAE's interface, but more extensive functionality and parameters can be adjusted using ProRAE Studio II software.

Datalogs can be downloaded from the MicroRAE to a computer, and firmware updates can be uploaded to the MicroRAE via the USB port on the Travel Charger. Use the included Mini B USB (5-pin)-to-USB cable to connect the Travel Charger to a computer running ProRAE Studio II (version 1.10.0 or higher).

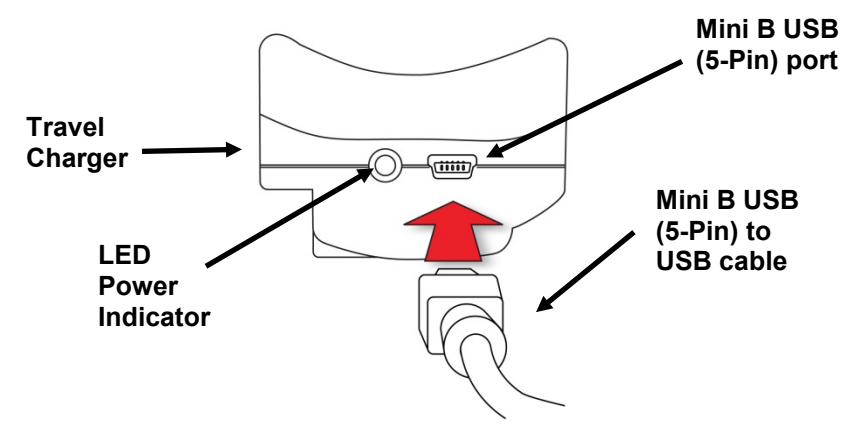

### 14.1. Downloading Datalogs And Performing PC-Based Instrument Configuration and Firmware Upgrades

The MicroRAE communicates with a PC running ProRAE Studio II Instrument Configuration and Data Management software to download datalogs, configure the instrument, or upload new firmware.

The MicroRAE must be connected to a PC through the supplied Travel Charger and must be in the PC communications mode.

- 1. Use the supplied PC Communications Cable (USB to mini-USB cable) to connect the Travel Charger to a PC.
- 2. Turn on the MicroRAE. Make sure it is running (with the main measurement screen showing).
- 3. Activate the PC communications mode on the MicroRAE by pressing [MODE] repeatedly, starting from the main measurement screen until you reach the "Comm Mode" screen.
- 4. Press [Y/+]. Measurement and datalogging stop, and the instrument is now ready to communicate with the PC. The display now says "Ready To PC".
- 5. Start up the ProRAE Studio II software, enter a password, and detect the instrument following the directions provided in the ProRAE Studio II User's Guide.
- 6. Follow the instructions in the ProRAE Studio II User's Guide to download the datalog, configure the instrument settings, or update the MicroRAE's firmware.
- 7. When you are done, press [MODE] to exit the PC communications mode on the MicroRAE.

**Note:** After upgrading the MicroRAE's firmware, the instruments will turn off automatically.

### 15. Maintenance

The MicroRAE requires little maintenance, aside from replacing sensors.

#### **IMPORTANT!**

RAE Systems by Honeywell cannot guarantee the IP rating of an instrument that has been opened.

### 15.1. Removing Sensors

WARNING! Do not replace sensors in hazardous locations.

All sensors are located inside the sensor compartment in the upper half of the MicroRAE. To access the sensors:

- 1. Turn off the instrument.
- 2. Remove the four screws in the back of the instrument.
- 3. Turn the instrument over.
- 4. Lift off the front cover from the back of the instrument.

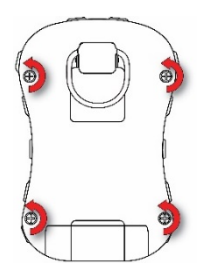

**Caution:** In some MicroRAE instruments a wire connects the buzzer in the top to the circuit board in the bottom. Do not damage or remove it.

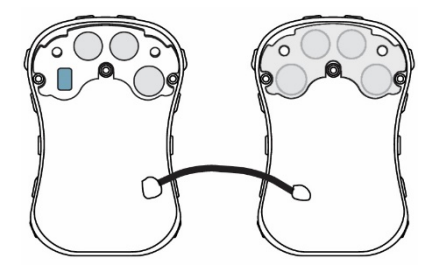

5. Carefully lift out each sensor you wish to inspect or replace.

Note: Oxygen and toxics sensors are labeled on their sides. The sockets are also labeled.

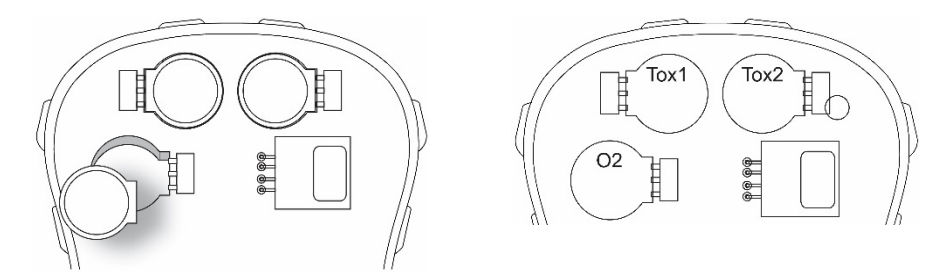

The LEL sensor is square and has four pins that insert into four plated holes in the PC board. When removing or installing an LEL sensor, lift it straight out and be careful not to bend the pins.

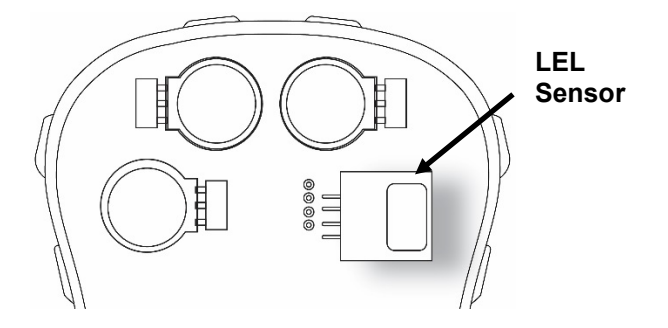

### 15.2. Replacing Sensors

- 1. Install the replacement sensor. Make sure the electrical contact pins are aligned with the holes in the PC board and that the sensor is seated firmly.
- 2. Remove the plastic film from the top of the sensor.
- 3. Replace the cover and tighten the four screws.

### WARNING!

It is extremely important that sensors are installed in the correct orientation.

When installing a new sensor, the plastic film should be on top of the sensor. Once the sensor is installed, remove the plastic film.

**IMPORTANT!** Always perform a full calibration after replacing sensors.

### 15.3. Replacing The LEL Filter

If the LEL sensor appears dirty, it should be replaced with a new one (H<sub>2</sub>S filter P/N: 014-3603-005, package of 5; or H<sub>2</sub>S & Si filter P/N: 014-3604-005, package of 5).

- 1. Remove the LEL filter from the gasket and dispose of it.
- 2. Replace the LEL sensor in its place in the gasket.

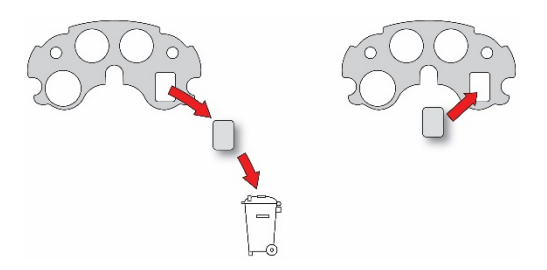

### 15.4. Replacing The Waterproof Membrane Filter

The waterproof membrane filter (PN: M03-2007-000) is located inside the top of the case and prevents water and dirt from entering the instrument. If the filter appears dirty or if the instrument is having difficulty drawing in a sample, check the waterproof membrane filter for contamination, and if necessary, replace it.

- 1. Make sure the MicroRAE is turned off.
- 2. Remove the four screws on the back to open the MicroRAE.
- 3. Place the top housing face-down on a flat surface. **Caution:** In some MicroRAE instruments a wire connects the buzzer in the top to the circuit board in the bottom. Do not damage or remove it.
- 4. Remove the rubber seal and set it aside. It has a filter for the LEL sensor (blue rectangle).

**Note:** Because the instrument is open, this is a good time to replace the LEL filter (see page **Error! Bookmark not defined.**).

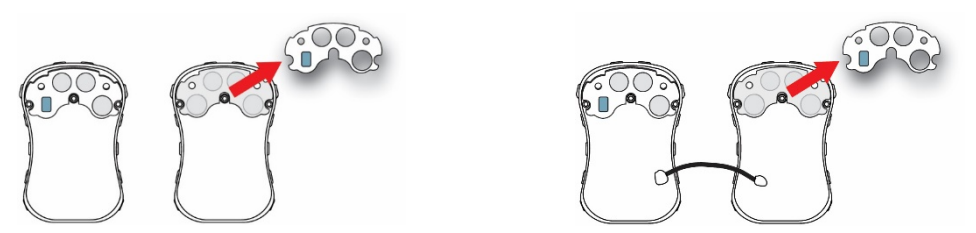

5. Grip the currently installed waterproof membrane filter and pull it up. You may have to use a tweezers to get a firm grip. (If it leaves residue, blow it out with a can of compressed air.) Discard the used waterproof membrane filter.

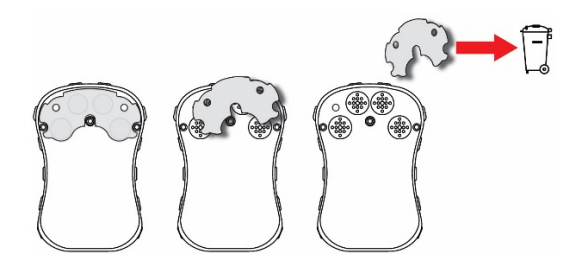

6. Set a new waterproof membrane filter on a flat surface. Peel off and discard one side's paper covering that protects the adhesive.

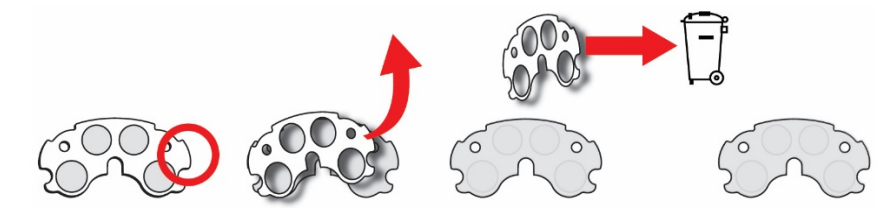

7. With the paper removed from one side of the waterproof membrane filter, turn it around so that the side with paper on it is facing you. The adhesive side is now exposed, so do not set it down or allow it to contact other objects.

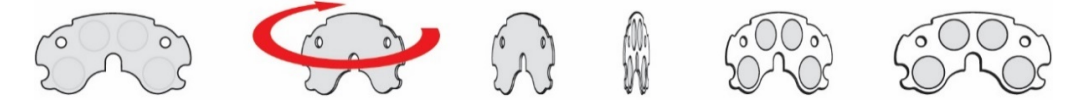

- 8. Carefully set the new waterproof membrane filter (PN: M03-2007-000) into the compartment, and press it into place so that the adhesive sticks to the housing all the way around its perimeter.
- 9. Grasp an edge of the protective paper and peel it off. Discard it.

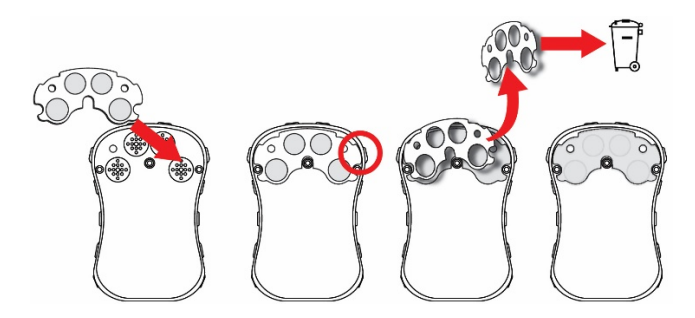

- 10. Inspect the rubber seal (PN: M03-2004-000), and if it is damaged or cracked, replace it.
- 11. Align the rubber seal with the LEL filter over the waterproof membrane filter. When it is aligned, press it down to make sure it sticks to the adhesive.

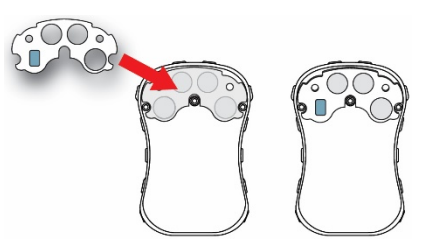

- 12. Replace the cover and tighten the screws.
- 13. Turn on the instrument and calibrate it before placing it back into service.

### 15.5. Replacing The Battery

**WARNING!** Do not replace the battery in a hazardous location. Use only RAE Systems battery P/N: M03-3004-000.

### 14.5.1 Removing The Battery

The battery is located inside the MicroRAE, attached to the backside of the printed circuit board.

To access and replace the battery:

- 1. After opening the instrument, lift off the front cover from the back.
- 2. Remove the two screws that secure the printed circuit board.
- 3. Tilt up the printed circuit board from the top. There is a ribbon cable connecting the printed circuit board and the back, so be careful not to damage it.
- 4. Remove the two screws holding the battery in place.
- 5. Lift the battery straight up to remove it.
- 6. Properly dispose of the old battery.

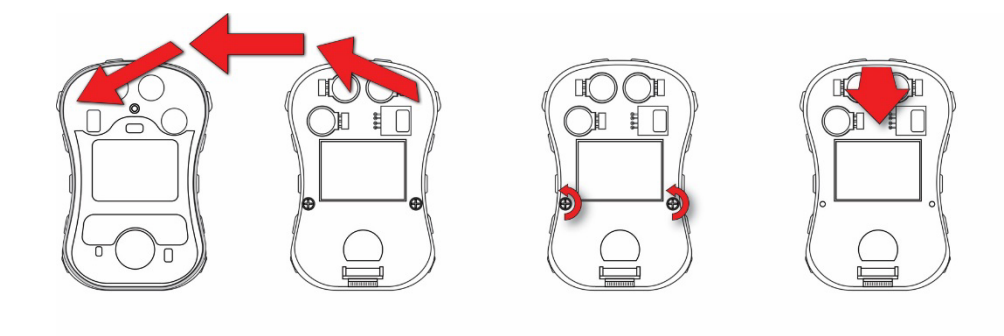

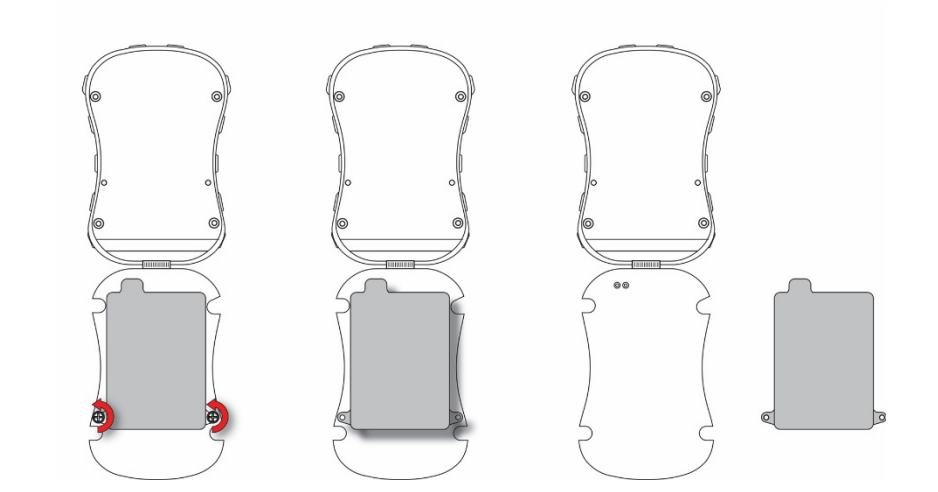

### 14.5.2 Installing The New Battery

When you reassemble the MicroRAE, inspect for any damage and make sure the sealing rib is in place.

- 1. Position the new battery so that its two screw holes are aligned over the screw holes in the printed circuit board, and the protruding part of the battery is aligned over the two power pins that stick up from the printed circuit board.
- 2. Replace the two screws to secure the battery in pace. Do not overtighten.
- 3. Gently flip the printed circuit board up so that it turns over and sits in the case bottom.
- 4. Replace the two screws to secure the printed circuit board in place. Do not overtighten.

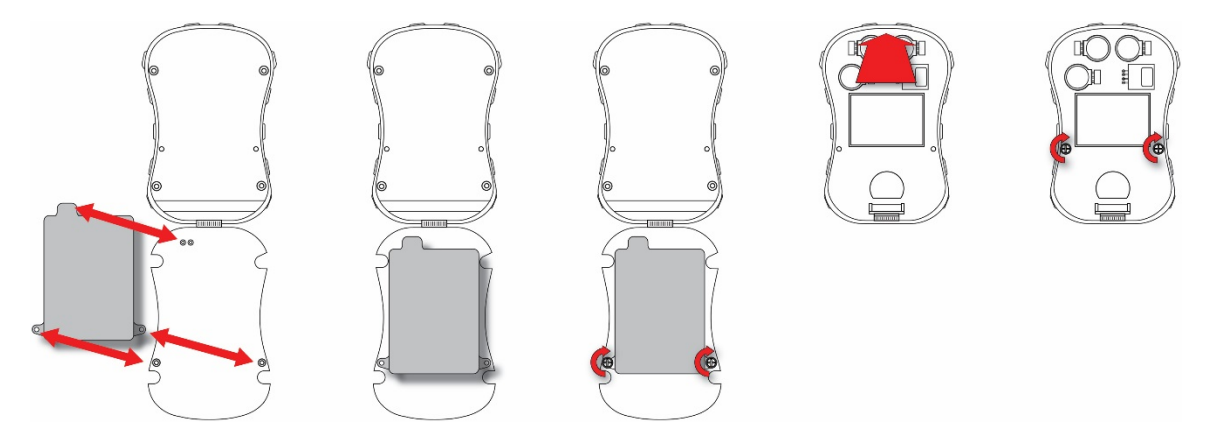

### 15.6. Reassembling The MicroRAE

When you reassemble the MicroRAE, inspect for any damage and make sure the sealing rib is in place and that you use new O-rings for the four screws. (Screws and O-rings, package of 10, P/N: M03-3010-000.)

**Important!** If the housing is damaged, it should be replaced. Contact customer service.

Before mating the front and back housings, make sure the Sealing Rib is in position and not cracked, damaged, or distorted:

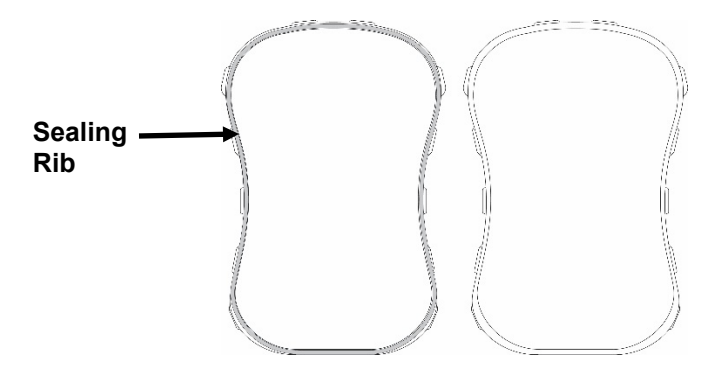

The four screws that hold the housing together must have new O-rings (PN: 430-B074-060) installed to help ensure that water and debris do not enter through the screw access points.

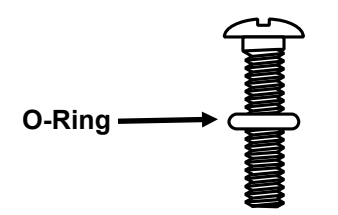

To prevent damage to the housing, the screw, and the O-ring, an electric screwdriver should be set with torque less than 3kgf.cm, and a speed rate of less than 670r/min.

Tighten the screws following this order:

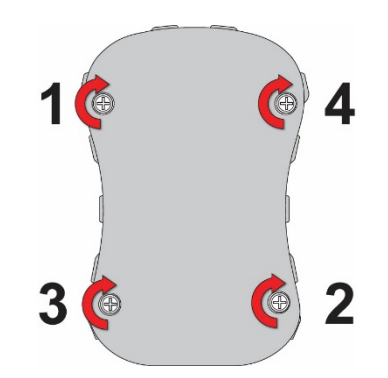

### 16. Alarms Overview

The MicroRAE provides an unmistakable five-way alarm notification system that combines local alarms on the device with real-time remote wireless alarm notification to enhance worker. Local alarms include audible buzzer alarm, visible alarm via bright LED lights, vibration alarm, and an alarm notification on the display. These can be programmed or selectively turned on or off.

### 16.1. Alarm Signals

During each measurement period, the gas concentration is compared with the programmed alarm limits for Low, High, TWA and STEL alarm. If the concentration exceeds any of the preset limits, the alarms are activated immediately to warn both the MicroRAE user and a remote safety officer (if wireless is enabled) of the alarm condition.

In addition, the MicroRAE alarms if the battery voltage is low.

When the low battery alarm occurs, there may be approximately 10 minutes of operating time remaining. In this case, it is recommended that you promptly charge the battery in a non-hazardous location.

**Note:** The default setting for the alarms is "unlatched." To change this to latched mode, you must use ProRAE Studio II software.

### 16.2. Alarm Signal Summary

#### Alarm Summary

| Alarm Type          | Buzzer & LED               | Display                                                       | Vibration | Reading                        | Backlight   | Priority |
|---------------------|----------------------------|---------------------------------------------------------------|-----------|--------------------------------|-------------|----------|
| Panic Alarm         | 4 beeps/sec                | "PANIC ALARM" screen                                          | 400ms     |                                | On          | Highest  |
| Super Alarm         | 4 beeps/sec                | "Man Down Alarm" screen                                       | 400ms     | -                              | On          |          |
| Man Down Alarm      | 3 beeps/sec                | "Man Down Alarm" screen                                       | 400ms     | -                              | On          |          |
| Man Down<br>Warning | 2 beeps/sec                | "OK" screen                                                   | 400ms     | -                              | On          |          |
| Fail                | 3 beeps/sec                | "FAIL" screen and "ADC<br>Saturated (Max) or<br>"Sensor Fail" | 400ms     | Blinking<br>reading            | On          |          |
| Over Range          | 3 beeps/sec                | "Over" at sensor location,<br>ALARM icon on                   | 400ms     | Blinking<br>maximum<br>reading | On          |          |
| High                | 3 beeps/sec                | "HIGH" at sensor location,<br>ALARM icon on                   | 400ms     | Blinking<br>reading            | On          |          |
| Low                 | 2 beeps/sec                | "LOW" at sensor location,<br>ALARM icon on                    | 400ms     | Blinking<br>reading            | On          |          |
| Negative            | 1 beep/sec                 | "NEG" at sensor location,<br>ALARM icon on                    | 400ms     | Blinking<br>"0"                | On          |          |
| STEL                | 1 beep/sec                 | "STEL" at sensor location,<br>ALARM icon on                   | 400ms     | Blinking<br>reading            | On          |          |
| TWA                 | 1 beep/sec                 | "TWA" at sensor location,<br>ALARM icon on                    | 400ms     | Blinking<br>reading            | On          |          |
| Calibration Failure | 1 beep/sec                 | "CAL" at sensor location,<br>ALARM icon on                    | 400ms     | Blinking<br>reading            | On          |          |
| Bump Failure        | 1 beep/sec                 | "Bump" at sensor location,<br>ALARM icon on                   | 400ms     | Blinking<br>Reading            | On          |          |
| LEL failure         | 3 beeps/sec                | "FAIL" LEL sensor on<br>display                               | 400ms     | -                              | On          |          |
| Datalog Full        | 1 beep/sec                 | Blinking datalog symbol                                       | 400ms     | Reading                        | On          |          |
| Calibration Due     | -                          | "CAL" at sensor location                                      | -         | Blinking<br>Reading            | -           |          |
| Bump Test Due       | -                          | "Bump" at sensor location                                     | -         | Blinking<br>Reading            | -           |          |
| Battery             | 1 beep/min                 | Blinking battery icon                                         | 400ms     | Reading                        | Stays as is |          |
| Network Lost        | 1 beep/sec                 | Blinking radio icon                                           | 400ms     | Reading                        | On          |          |
| Network Joined      | 1 beep                     | Radio icon                                                    | 400ms     | Reading                        | -           |          |
| Comfort Beep        | 1 beep/min<br>No LED flash | -                                                             | -         | Reading                        | -           | Lowest   |

#### Notes

- "Negative" means that the reading is below zero.
- "Network Lost" means that the MicroRAE has lost wireless connectivity with its network.
- "Network Joined" means that the MicroRAE has joined a wireless network.
- "CAL" includes Span calibration failure, Zero/fresh air calibration failure.
- Zero/fresh air failure is only supported by LEL and oxygen sensors.

#### General Alarms

| Alarm<br>Type           | Buzzer & LED                                   | Display                                             | Vibrator | Reading             | Backlight | Priority |
|-------------------------|------------------------------------------------|-----------------------------------------------------|----------|---------------------|-----------|----------|
| Oxygen<br>Low Low       | 3 beeps/second                                 | "LOW"<br>Oxygen<br>sensor on<br>display             | 400ms    | -                   | On        | Highest  |
| Low Alarm               | 2 beeps/second                                 | "LOW" at<br>sensor<br>location,<br>ALARM<br>icon on | 400ms    | Blinking<br>reading | On        |          |
| Confidence<br>LED flash | Blinking<br>Confidence<br>LED for 3<br>seconds | "OK" on<br>display                                  | -        | -                   | -         |          |
| GPS<br>Offline          | -                                              | Blinking<br>"GPS" icon                              | -        | -                   | -         | Lowest   |

\* For oxygen, "LOW Oxygen" means a concentration is lower than the low alarm limit.

### 16.1. Manual Alarms Test

Under Normal Operation Mode and non-alarm conditions, the buzzer (audible alarm), vibration, visible alarms, and backlight can all be tested anytime by pressing [Y/+]. If any alarm does not respond, connect the MicroRAE to a PC running ProRAE Studio II and check the alarm settings to make sure all alarms are enabled. If any alarms are enabled but not functional, the instrument should not be used. Contact Technical Support.

# **17. Troubleshooting**

| Problem                                                   | Possible Reasons & Solutions                                                  |                                                                                                    |  |  |
|-----------------------------------------------------------|-------------------------------------------------------------------------------|----------------------------------------------------------------------------------------------------|--|--|
| Cannot turn on power after charging the battery           | <b>Reasons:</b> Defective charging circuit. Defective battery                 |                                                                                                    |  |  |
|                                                           | <b>Solutions:</b> Try charging the battery again. Replace battery or charger. |                                                                                                    |  |  |
| Lost password                                             | Solutions:                                                                    | Call Technical Support at +1 408-952-8461 or toll-free at +1 888-723-4800                                                                     |  |  |
| Buzzer, LED lights, and<br>vibration motor<br>inoperative | Reasons:                                                                      | Buzzer and/or other alarms disabled.<br>Bad buzzer.                                                                                           |  |  |
|                                                           | Solutions:                                                                    | Check under "Alarm Settings" in<br>Programming Mode that buzzer and/or other<br>alarms are not turned off.<br>Call authorized service center. |  |  |

If you need replacement parts, please contact an authorized Honeywell distributor.

# **18. Diagnostic Mode**

In Diagnostic Mode, the MicroRAE provides raw counts for sensor, battery, and other readings, as well as a list of installed sensors and information about them (expiration date, serial number, etc.). Most of these screens are useful only to service technicians. Many allow access for changing settings.

The MicroRAE's Diagnostic Mode can only be accessed at startup time. In Diagnostic Mode, MicroRAE displays readings in raw counts instead of units such as parts per million (ppm) or other units of measure.

### 18.1. Entering Diagnostic Mode

- 1. With the MicroRAE turned off, press and hold both [MODE] and [Y/+].
- 2. When the display turns on and the password screen appears, release the keys.
- 3. Enter the 4-digit password (the password is the same as the one for the Programming Mode; the default password is 0000).
  - Step from one position in the four-character string to the other by pressing [MODE].
  - Press [Y/+] repeatedly to select a desired number. Numbers increase from 0 to 9.
  - Once 9 is reached, pressing [Y/+] again "wraps" around back to 0.
- 4. When you are done, press [MODE] followed by [Y/+]. If you input the correct password, the instrument restarts in normal reading mode.

### 18.2. Exiting Diagnostic Mode

- 1. Turn off the MicroRAE by pressing and holding [MODE]. There will be a standard shutoff countdown.
- 2. When the instrument shuts off, you will be alerted. Release your finger.

**Note:** The next time you start MicroRAE, hold only [MODE], and it will automatically start in Normal Mode.

### 18.3. Navigating Diagnostic Mode

Step through Diagnostic Mode by pressing [MODE]. The first screen you see is information about the product, including the serial number, firmware version, etc. Exit Diagnostic Mode at any time by shutting the instrument off (hold [MODE] for the 5-second countdown).

- Instrument model name and ID number (in hexadecimal)
- Serial number
- Instrument firmware Version
- Firmware build date
- Firmware build time
- Sensors Installed
- Socket Raw Counts (for all installed sensors)
- Zero and Span raw counts for LEL sensor
- Zero and Span raw counts for O2 sensor
- Air and Span raw counts for O2 sensor
- Location 1 Zero and Span raw counts
- Location 2 Zero and Span raw counts
- LEL sensor ID and Gain (press [Y/+] to step through raw count and last calibration date and time)
- O2 sensor ID and Gain (press [Y/+] to step through raw count and last calibration date and time)
- Location 1ID and Gain (press [Y/+] to step through raw count and last calibration date and time)
- Location 2 ID and Gain (press [Y/+] to step through raw count and last calibration date and time)
- Buzzer Mode (press [Y/+] to change: 0 = silent, 1 through 7 indicates number of beeps per second)
- Buzzer Frequency (press [Y/+] to change frequencies in 100 Hz increments)
- Battery voltage (raw count; press [Y/+]to view VRAW and voltage)
- RTC (real-time clock) shows date and time
- Ambient light sensor threshold raw count (press [Y/+] to turn backlight on/off)
- Backlight and Vibrator (press [Y/+] to toggle; BKL1 = white backlight, BKL2 = red backlight)
- Temperature raw count and Celsius reading
- Motion (shows X, Y, and Z position; press [Y/+] to change window, warning time, and threshold value)
- Runtime
- LCD contrast (press [Y/+] to change)
- LCD Test (press [Y/+] to show entire display)
- BLE (Bluetooth Low Power) power on (on/off status, press [Y/+] for MAC address)
- GPS Power (if GPS is installed)
- NB-IoT (if installed) on/off status, version, IoT version, IMEI number, Serial Number, SIM number
- Wi-Fi, if installed (press [Y/+] to step through settings)
- GPS longitude and latitude (press [Y/+] to show status and number of satellites
- Mesh module firmware version and build date (press [Y/+] to show ID, PANID, Press[Y/+] to continue to show PID and channel, and press [Y/+] again to show region and radio type)
- Communication Enter communication mode with computer (press [Y/+] to enter; press [MODE] to exit)

# **19. Editing Features**

Some features can be turned on or off or edited directly on the MicroRAE, some can only be accessed through ProRAE Studio II, and some can be accessed and changed through both. The table below shows where features can be accessed.

| Feature                       | MicroRAE     | ProRAE Studio II |
|-------------------------------|--------------|------------------|
| Single Bump                   | ✓            |                  |
| Single Zero                   | ✓            |                  |
| Single Span                   | ✓            |                  |
| Multi Bump                    | ✓            |                  |
| Fresh Air Calibration         | ✓            |                  |
| Multi Span                    | ✓            |                  |
| Set LEL Calibration Gas       |              | ✓                |
| Set Span                      |              | ✓                |
| Sensor On/Off                 | ✓            | ✓                |
| Set LEL Measurement Gas       |              | ✓                |
| Set Alarm Limits              |              | ✓                |
| Set Alarm Mode                |              | ✓                |
| Alarm Settings                |              | ✓                |
| Comfort Beep                  |              | ✓                |
| Man Down Alarm On/Off         |              | ✓                |
| Man Down Window Time          |              | ✓                |
| Man Down Warning Time         |              | ✓                |
| Man Down Motion Sensitivity   |              | ✓                |
| Man Down Falldown Sensitivity |              | ✓                |
| Man Down Alarm Warning Time   |              | ✓                |
| Clear Datalog                 | ✓            | ✓                |
| Datalog Interval              |              | ✓                |
| Datalog Sensor Selection      |              | ✓                |
| Datalog Data Selection        |              | ✓                |
| Datalog Type                  |              | ✓                |
| Datalog Action When Full      |              | ✓                |
| Glance Mode Enable            |              | ✓                |
| Set Date                      |              | ✓                |
| Set Time                      |              | ✓                |
| Backlight                     |              | ✓                |
| Set Site ID                   | ✓            | ✓                |
| Set User ID                   | ✓            | ✓                |
| User Mode                     |              | $\checkmark$     |
| Zero At Start                 |              | ✓                |
| Radio On/Off                  | ✓            | ✓                |
| Set PAN ID                    | ✓            | ✓                |
| Set Channel                   | ✓            | ✓                |
| Join Network                  | ✓            | ✓                |
| Set Wireless Interval         |              | ✓                |
| Off Network Alarm             |              | ✓                |
| Wireless Factory Reset        | $\checkmark$ |                  |

Continued on next page

#### Editing Features, continued

| Feature                                    | MicroRAE     | ProRAE Studio II |
|--------------------------------------------|--------------|------------------|
| GPS On/Off                                 | ✓            | ✓                |
| GPS Recover Mode Period                    |              | ✓                |
| BLE On/Off                                 | $\checkmark$ | $\checkmark$     |
| Wi-Fi On/Off                               | $\checkmark$ | $\checkmark$     |
| Set Access Point SSID                      |              | $\checkmark$     |
| Set Access Point Password                  |              | $\checkmark$     |
| DHCP Enable                                |              | $\checkmark$     |
| Set Server IP Address                      |              | $\checkmark$     |
| Set Server Port                            |              | $\checkmark$     |
| Confidence LED interval                    |              | $\checkmark$     |
| Get/Set bump test date and interval        |              | $\checkmark$     |
| Get/Set calibration test date and interval |              | $\checkmark$     |
| Get/Set sensor maintenance                 |              | $\checkmark$     |
| Get/Set sensor to log                      |              | $\checkmark$     |
| Set Glance Mode screen                     |              | ✓                |
| Roaming On/Off                             |              | ✓                |
| GPS Search Mode Period                     |              | ✓                |
| Get BLE MAC address                        |              | $\checkmark$     |
| Get/Set BLE PIN code                       |              | ✓                |
| Set Wi-Fi MAC address                      |              | ✓                |
| Get/Set Wi-Fi message                      |              | ✓                |
| Get gas library information                |              | ✓                |
| Get/Set custom gas list                    |              | ✓                |
| Get/Set password                           |              | ✓                |
| Get last run time                          |              | ✓                |
| Get/Set LCD contrast                       |              | ✓                |
| NB-IoT On/Off                              | ✓            | ✓                |
| Server IP address                          |              | ✓                |
| Server Port number                         |              | ✓                |
| Update interval                            |              | ✓                |

# 20. Specifications

#### **Instrument Specifications**

| Size                                        | 4.6" x 3.0" x 1.1" (117 mm x 76 mm x 27 mm)                                                                                                    |
|---------------------------------------------|----------------------------------------------------------------------------------------------------|
| Weight                                      | 7 oz (200 g)                                                                                                    |
| Sensors                                     | Four sensors, including electrochemicals for toxics and oxygen, combustible LEL                                                                                                    |
| Battery Options                             | Rechargeable Li-ion: 15 hours continuous without wireless and no alarms;<br>12 hours continuous with wireless and no alarms<br><b>Note:</b> All battery specifications at 20° C; lower temperatures might affect runtime.                                                                          |
| Display                                     | <ul> <li>Monochrome graphic display with backlighting (activated automatically in dim<br/>ambient lighting conditions, when monitor is in alarm, or with a key press);<br/>backlight can be white or red (selectable)</li> </ul>                                                                   |
| Display<br>Readout                          | <ul> <li>Real-time reading of gas concentrations; battery status; datalogging on/off; wireless on/off and wireless reception quality.</li> <li>STEL, TWA, peak, and minimum values</li> <li>Man Down and policy enforcement indicators</li> <li>GPS quality indicator (if GPS equipped)</li> </ul> |
| Keypad                                      | 2 operation and programming keys (MODE and Y/+)                                                                                                    |
| Sampling                                    | Diffusion                                                                                                    |
| Calibration                                 | Manual                                                                                                    |
| Alarms                                      | <ul> <li>Wireless remote alarm notification; audible, vibration,<br/>visible (flashing bright red LEDs), and on-screen indication of alarm conditions</li> <li>Man Down Alarm with real-time remote wireless notification</li> </ul>                                                               |
| Datalogging                                 | <ul> <li>Continuous datalogging (six months for four sensors at 1-minute intervals, 24/7)</li> <li>User-configurable datalogging interval (from 1 to 3,600 seconds)</li> </ul>                                                                                                    |
| Communication<br>and<br>Data Download       | <ul> <li>Data download and instrument set-up and upgrades on PC via charging and Travel<br/>Charger</li> <li>Wireless data and status transmission via built-in RF modem (optional)</li> </ul>                                                                                                    |
| Wireless<br>Connectivity                    | BLE (Bluetooth Low Energy) plus optional RAE Systems Dedicated Wireless Network and closed-loop systems or Wi-Fi (b/g/n) or NB-IoT                                                                                                    |
| Wireless<br>Frequency                       | ISM license-free band, IEEE 802.15.4 Sub 1 GHz, IEEE 802.11 bands b/n/g 2.4 GHz; NB-IoT: Band 1, 3, 5, 8, 20, 28                                                                                                    |
| Wireless<br>Approvals                       | FCC Part15, ANATEL (Contact us for wireless approval availability, country-specific)                                                                                                    |
| Wireless Range<br>(Typical)                 | Up to 650 ft (200 m) for sub 1GHz Mesh Radio (receiving data >80%),<br>up to 330 ft (100 m) for WiFi (receiving data >80%),<br>up to 15 ft (5 m) for BLE                                                                                                    |
| Signal Strength<br>Evaluated On<br>MicroRAE | NB-IoT connectivity is ensured if signal strength is greater than -85dBm                                                                                                    |

Continued

| Instrument Specifications<br>continued    |                                                                                                    |  |  |
|-------------------------------------------|----------------------------------------------------------------------------------------------------|--|--|
| Operating<br>Temperature                  | -4° to 140° F (-20° to 60° C)                                                                                                    |  |  |
| Humidity                                  | 0% to 95% relative humidity (non-condensing)                                                                                                    |  |  |
| IP Rating                                 | IP-67                                                                                                    |  |  |
| Hazardous<br>Location<br>Approvals        | USA and Canada: classified for use in Class I, Division 1,<br>Groups A, B, C and D T-Code T4<br>Global: IECEx: Ex ia d IIC T4 Gb; Ex ia I Ma<br>Europe: ATEX: (Ex) II 2G Ex ia d IIC T4 Gb; (I) M1 Ex ia I Ma |  |  |
| CE Compliance<br>(European<br>Conformity) | 2014/30/EU<br>1999/5/EC (Radio)<br>94/9/EC (ATEX)                                                                                                    |  |  |
| FCC Compliance                            | FCC Part 15                                                                                                    |  |  |
| Languages                                 | English                                                                                                    |  |  |
| Warranty                                  | <ul> <li>Two years on LEL, CO, H<sub>2</sub>S, and O<sub>2</sub> sensors</li> <li>One year on other sensors</li> </ul>                                                                                        |  |  |

Specifications are subject to change.

#### **Sensor Specifications**

| Combustible Sensor                  | Range                           | Resolution       | Operating Temperature         |
|-------------------------------------|---------------------------------|------------------|-------------------------------|
| Catalytic bead LEL                  | 0 to 100% LEL                   | 1% LEL           | -4° to 122° F (-20° to 50° C) |
| Electrochemical Sensors             | Range                           | Resolution       | Operating Temperature         |
| Carbon Monoxide (CO)                | 0 to 250 ppm<br>251 to 1000 ppm | 1 ppm<br>3 ppm   | -4° to 122° F (-20° to 50° C) |
| Hydrogen Cyanide (HCN)              | 0 to 50 ppm                     | 0.2 ppm          | -4° to 122° F (-20° to 50° C) |
| Oxygen (O <sub>2</sub> )            | 0 to 30% Vol.                   | 0.1% Vol.        | -4° to 122° F (-20° to 50° C) |
| Hydrogen Sulfide (H <sub>2</sub> S) | 0 to 50 ppm<br>51 to 100 ppm    | 0.1 ppm<br>1 ppm | -4° to 122° F (-20° to 50° C) |

All specifications are subject to change without notice.

#### LEL Range, Resolution & Response Time

 Range

 0 to 100% LEL

 Resolution

 1%

 Response Time:

 T<sub>90</sub> < 30 sec.</td>

#### Caution:

- Refer to RAE Systems Technical Note TN-114 for LEL sensor cross-sensitivities.
- Refer to RAE Systems Technical Note TN-144 for LEL sensor poisoning.

#### Year Of Manufacture

To identify the year and month of manufacture, refer to the two digit marking placed adjacent to the serial number on the instrument label according to the following table:

| Year | First digit<br>Year code | Month     | Second digit<br>Month code |
|------|--------------------------|-----------|----------------------------|
| 2014 | R                        | January   | 1                          |
| 2015 | S                        | February  | 2                          |
| 2016 | Т                        | March     | 3                          |
| 2017 | U                        | April     | 4                          |
| 2018 | V                        | May       | 5                          |
| 2019 | W                        | June      | 6                          |
| 2020 | A                        | July      | 7                          |
| 2021 | В                        | August    | 8                          |
| 2022 | С                        | September | 9                          |
| 2023 | D                        | October   | А                          |
| 2024 | Ē                        | November  | В                          |
| 2025 | F                        | December  | Ċ                          |

#### Model Designations And Base Configuration

| Model Name | Configuration                    |
|------------|----------------------------------|
| PGM-2600   | MicroRAE with BLE                |
| PGM-2601   | MicroRAE with BLE/Mesh Radio/GPS |
| PGM-2602   | MicroRAE with BLE/Wi-Fi/GPS      |
| PGM-2603   | MicroRAE with BLE/NB-IoT/GPS     |

#### **Standard Span Values For Sensors**

| Sensor           | Standard Span Values |
|------------------|----------------------|
| CO               | 50 ppm               |
| H <sub>2</sub> S | 10 ppm               |
| OXY              | 18.0 %               |
| LEL              | 50 %LEL Methane      |
| HCN              | 10 ppm               |

#### Sensor Parameters Edit Range

| Parameter              | Unit | Minimum | Maximum | Default |
|------------------------|------|---------|---------|---------|
| CO Span                | ppm  | 1       | 500     | 50      |
| CO Range               | ppm  | 1       | 1000    | N/A     |
| CO Low                 | ppm  | 1       | 1000    | 35      |
| CO High                | ppm  | 1       | 1000    | 200     |
| CO STEL                | ppm  | 1       | 1000    | 100     |
| CO TWA                 | ppm  | 1       | 1000    | 35      |
| H₂S Span               | ppm  | 1       | 100     | 10      |
| H <sub>2</sub> S Range | ppm  | 1       | 100     | N/A     |
| H <sub>2</sub> S Low   | ppm  | 1       | 100     | 10      |
| H₂S High               | ppm  | 1       | 100     | 20      |
| H₂S STEL               | ppm  | 1       | 100     | 15      |
| H <sub>2</sub> S TWA   | ppm  | 1       | 100     | 10      |
| LEL Span               | %LEL | 1       | 100     | 50      |
| LEL Range              | %LEL | 1       | 100     | N/A     |
| LEL Low                | %LEL | 1       | 100     | 10      |
| LEL High               | %LEL | 1       | 100     | 20      |
| O <sub>2</sub> Span    | %    | 1       | 30      | 18      |
| O <sub>2</sub> Range   | %    | 1       | 30      | N/A     |
| O <sub>2</sub> Low     | %    | 1       | 30      | 19.5    |
| O <sub>2</sub> High    | %    | 1       | 30      | 23.5    |
| O <sub>2</sub> Low Low | %    | 1       | 30      | 17      |
| HCN Span               | ppm  | 1       | 50      | 10      |
| HCN Range              | ppm  | 1       | 50      | N/A     |
| HCN Low                | ppm  | 1       | 50      | 4.7     |
| HCN High               | ppm  | 1       | 50      | 25      |

### 21. Upgrading A MicroRAE's Bluetooth Driver To BLE For Safety Communicator

### 21.1. Introduction

This procedure is for MicroRAE instruments originally received with Firmware version lower than v1.10 (shipped before February 2017). It upgrades the instrument's Bluetooth protocol to BLE (Bluetooth Low Energy) for compatibility with Safety Communicator. The MicroRAE will only operate with Safety Communicator if it is running Firmware version higher than version 1.10.

### 21.2. Connect The MicroRAE To A PC

**Note:** The MicroRAE must be connected to a PC through the supplied Travel Charger and must be in the PC communications mode.

1. Attach the Travel Charger to the MicroRAE.
- 2. Use the supplied PC Communications Cable (USB to mini-USB cable) to connect the Travel Charger to a PC.
- 3. Turn on the MicroRAE. Make sure it is running (with the main measurement screen showing).
- 4. Activate the PC communications mode on the MicroRAE by pressing [MODE] repeatedly, starting from the main measurement screen until you reach the "Comm Mode" screen.
- 5. Press [Y/+]. Measurement and datalogging stop, and the instrument is now ready to communicate with the PC. The display now says "Ready To PC".

#### 21.3. Download And Start BLE Programmer

- 1. Download a file called BLE Programmer V1.0.2.zip (available at https://www.raesystems.com/customer-care/firmware-updates/ble-updater-microrae) to a computer that is connected to your smartphone via a USB cable.
- 2. Unzip (uncompress) the file, which creates a folder.
- 3. Open the folder.
- 4. Click on the file named "BLEProgrammer.exe".

| Name 🔺            | Date modified      | Туре                  | Size     |
|-------------------|--------------------|-----------------------|----------|
| SLEProgrammer.exe | 12/29/2016 8:21 AM | Application           | 6,178 KB |
| RCSParser.dll     | 12/29/2016 8:21 AM | Application extension | 98 KB    |
| relay.bin         | 12/24/2015 10:24   | BIN File              | 4 KB     |

5. Click "Start" to start the programming:

Itart 🔅

Processing begins, and this screen is shown:

| 💐 BLE Programmer                                                                                                    |         |  |  |
|----------------------------------------------------------------------------------------------------|---------|--|--|
| COM Port 3 MAC Address 00129f 001029                                                                                                    | start 🕹 |  |  |
| Try to open COM port by APP's baudrateSucceeded!<br>Setup relay MicroRAE.<br>Try to cancel all devices selectionSucceeded!<br>Try to select the specified device(4)Succeeded!<br>Try to set UART3's baudrate to APP(115200)Succeeded!<br>cgs v1.3.5.0136 20140311<br>Copyright (c) 2012-2014 Broadcom Corp. |         |  |  |
| Processing cgs files:<br>C:\ProgramData\BLEProgrammer\A_20737A1-application-rom-ram-spar-V1.02.cgs                                                                                                    |         |  |  |
| <br>Creating Intel Hex file: A_20737A1-application-rom-ram-spar-V1.02.hex succeeded<br>Download minidriver successfully had written 64 bytes to address 0x00201000<br>Download minidriver successfully had written 64 bytes to address 0x00201040                                                           | d 🔽     |  |  |

Note: Make sure the COM Port number is correct. If it is not, the procedure fails.

When the procedure is finished, the screen looks like this:

| RLE Programmer                                                                                                    |
|----------------------------------------------------------------------------------------------------|
| COM Port 3 MAC Address 00129f 001029<br><u>Start</u>                                                                                                    |
| Download config successfully had written 64 bytes to address 0xFF005580: 56 20 00 42 76 00 00 99 56 20<br>Download config successfully had written 64 bytes to address 0xFF0055C0: 55 20 00 AE 76 00 00 61 55 20<br>Download config successfully had written 64 bytes to address 0xFF005600: FB F7 F8 B9 06 49 06 48 FB F<br>Download config successfully had written 60 bytes to address 0xFF005640: 0A 4A 0A 4B 22 F0 0F 02 1A 8<br>Downloaded 0 code bytes (0.0%) and 20772 data bytes (100.0%). Current state: Executing – loading data<br>Chip reset to address 0x00000000 succeeded<br>Downloaded 0 code bytes (0.0%) and 20772 data bytes (100.0%). Verified 0 code bytes (0.0%) and 0 da |
| A total of 2 contiguous memory areas were filled:<br>[FF000000FF000027] DATA (40 bytes)<br>[FF000580FF00567B] DATA (20732 bytes)<br>Total execution time: 10.24 seconds Net downloading time: 10.21 seconds                                                                                                    |

- 1. Click the "X" in the upper right corner to close the window.
- 2. When you are done, press [MODE] on the MicroRAE to exit the PC communications mode.

Shut off the MicroRAE, and then restart it. Safety Communicator should now be able to communicate with the MicroRAE.

# 22. Installing A SIM Card In MicroRAE with NB-IoT

For a MicroRAE equipped to work with NB-IoT through a cellular system, it is necessary to have a SIM card from the mobile service provider whose system will be used. Once you have the SIM card, you must open the MicroRAE and install it.

To install a SIM card:

- 1. Turn off the instrument.
- 2. Remove the four screws in the back of the instrument.

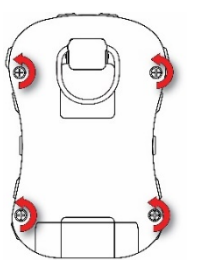

- 3. Turn the instrument over.
- 4. Lift off the front cover from the back of the instrument.

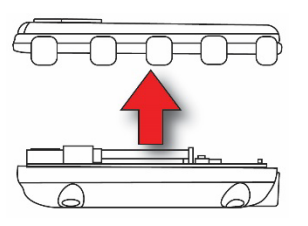

5. Remove the two screws holding the printed circuit board in place.

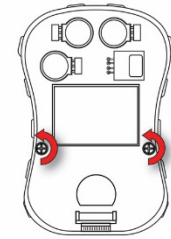

6. Carefully lift the end of the printed circuit board about 1.5" (40mm), so that you can see the interior.

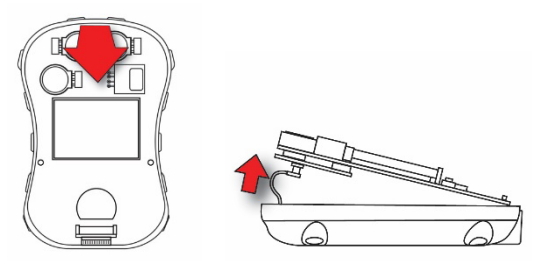

7. Carefully disconnect the antenna cable from the circuit board.

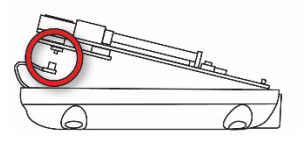

8. Lift the end of the circuit board so that you can access the SIM card slot.

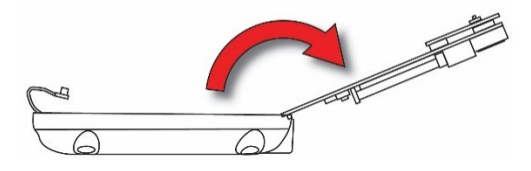

9. Remove the screw that holds the retainer and remove it. Then press the SIM card into place (it should click and stay). Then replace the retainer and tighten the screw to secure it.

It is highly recommended to use the SIM card retainer with the screw to secure it. This ensures connectivity when the instrument is used in the field and may be subjected to vibration, drops, etc.

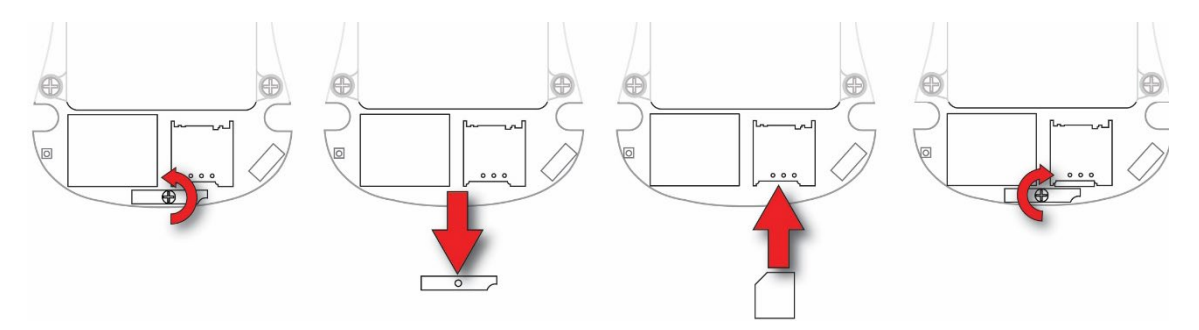

10. Tilt the printed circuit board back into the instrument's body and replace and tighten the two screws that hold it in place.

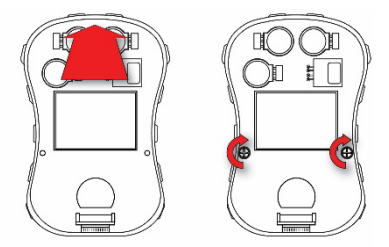

11. Replace the cover.

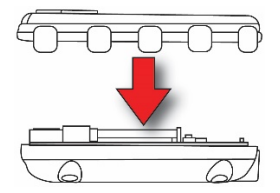

12. Replace and tighten the four screws on the back of the housing in the order shown.

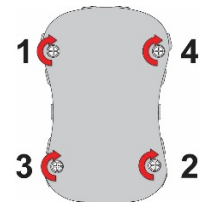

- 13. Inspect your work.
- 14. Turn on the instrument and check the NB-IoT connectivity.

### 23. Controlled Part of the Manual for PGM-26XX

SAFETY INSTRUCTIONS

### **Read Before Operating**

This Manual must be carefully read by all individuals who have or will have the responsibility of using, maintaining, or servicing this product. The product will perform as designed only if it is used, maintained, and serviced in accordance with the manufacturer's instructions. The user should understand how to set the correct parameters and interpret the obtained results.

FOR SAFETY REASONS, THIS EQUIPMENT MUST BE OPERATED AND SERVICED BY QUALIFIED PERSONNEL ONLY.

### **CAUTION!**

The PGM-26XX shall only be charged using a charger specifically supplied for use with the unit (for example part number 3A-066WPxx or 3A-401WP12, manufactured by ENG Electric), approved as SELV or Class 2 equipment against IEC 60950 or an equivalent IEC standard. The maximum voltage from the charger shall not exceed 6.0 VDC.

Likewise, any data download device connected to the PGM-26XX shall also be approved SELV or Class 2 equipment.

Use of non-RAE Systems components will void the warranty and can compromise the safe performance of this product.

### 23.1. PGM26XX Marking

The PGM-26XX is certified according to the IECEx scheme, ATEX and CSA for US and Canada as protected by intrinsic safety.

The PGM-26XX is certified according to the IECEx scheme, ATEX and CSA for US and Canada under the intrinsic safety method of protection.

The PGM-26XX is marked with the following information: RAE SYSTEMS 1349 Moffett Park Dr. Sunnyvale, CA 94089 USA Type PGM-26XX Serial No/barcode: XXXX-XXX-XX

| IECEx SIR 15.0039X<br>Ex ia d IIC T4 Gb<br>Ex ia l Ma | <b>CE</b> 2460<br>SIRA 15 ATEX 2080X<br><b>EX</b> II 2G Ex ia d IIC T4 Gb<br><b>EX</b> I M1 EX ia I Ma | CL I Dv. 1, Grps A,B,C,D T-Code T4.<br>C22.2 No.152-M1984<br>ANSI/ISA-12.13.01-2000<br>Intrinsically safe/Sécurité intrinséque |  |  |
|-------------------------------------------------------|----------------------------------------------------------------------------------------------------|----------------------------------------------------------------------------------------------------|--|--|
| Applied standards (ATEX-IECEx)                        |                                                                                                    |                                                                                                    |  |  |
| IEC 60079-0:2011                                      | EN 60079-0:2012/A11:2013                                                                               | See list for applied requirements for                                                                                          |  |  |
| IEC 60079-1:2014-06                                   | EN 60079-1:2014                                                                                        | cCSAus in the table below.                                                                                                    |  |  |
| IEC 60079-11:2011                                     | EN 60079-11:2012                                                                                       |                                                                                                    |  |  |

| APPLICABLE REQUIREMENTS (CCSA   | APPLICABLE REQUIREMENTS (cCSAus)                                 |  |  |  |
|---------------------------------|------------------------------------------------------------------|--|--|--|
| CAN/CSA-C22.2 No. 60079-0:2011  | Explosive atmospheres — Part 0: Equipment — General              |  |  |  |
| (IEC 60079-0:2007, MOD)         | requirements                                                     |  |  |  |
| CAN/CSA-C22 2 No. 60079-11:2014 | Explosive atmospheres — Part 11: Equipment protection by         |  |  |  |
| (IEC 60079-11:2011 MOD)         | intrinsic                                                        |  |  |  |
| (                               | safety "i"                                                       |  |  |  |
| CAN/CSA-C22.2 No. 30-M1986      | Explosion-Proof Enclosures for Use in Class I Hazardous          |  |  |  |
|                                 | Locations                                                        |  |  |  |
| CAN/CSA-C22.2 No. 152-M1984     | Combustible Gas Detection Instruments                            |  |  |  |
|                                 | Safety Requirements for Electrical Equipment for Measurement,    |  |  |  |
| CAN/CSA C22.2 No. 61010-1-12    | Control, and Laboratory Use - Part 1: General Requirements -     |  |  |  |
|                                 | Third Edition                                                    |  |  |  |
| UL 60079-0:2013 (6th Ed.)       | Explosive atmospheres — Part 0: Equipment — General              |  |  |  |
| 02 00010 0.2010 (011 Ed.)       | requirements                                                     |  |  |  |
|                                 | Explosive atmospheres — Part 11: Equipment protection by         |  |  |  |
| UL 60079-11:2013 (6th Ed.)      | intrinsic                                                        |  |  |  |
|                                 | safety "i"                                                       |  |  |  |
| UII 913 (7th Ed.)               | Intrinsically Safe Apparatus and Associated Apparatus for Use in |  |  |  |
|                                 | Class I, II and III, Division 1, Hazardous Locations             |  |  |  |
| LIL 1203 (4th Ed.)              | Explosion-Proof and Dust-Ignition-Proof Electrical Equipment for |  |  |  |
|                                 | Use in Hazardous (Classified) Locations                          |  |  |  |
| ANSI/ISA 12.13.01-2000          | Performance Requirements for Combustible Gas Detectors           |  |  |  |
|                                 | Safety Requirements for Electrical Equipment for Measurement,    |  |  |  |
| ANSI/ISA-61010-1 (3rd Ed.)      | Control, and Laboratory Use - Part 1: General Requirements -     |  |  |  |
|                                 | Third Edition                                                    |  |  |  |

-20° C < Tamb < +60° C; Um: 6V

Battery pack: M03-3004-000

Warning: Substitution of components may impact intrinsic safety

Avertissement: La substitution de composants peut compromettre la securité intrinsèque

CAUTION: READ AND UNDERSTAND INSTRUCTION MANUAL BEFORE OPERATING OR SERVICING

ATTENTION: LIRE ET COMPRENDRE MANUEL D'INSTRUCTIONS AVANT D'UTILISER OU SERVICE

### 23.2. Operation Area and Conditions

#### Hazardous Areas classified by Zones

PGM-26XX are intended to be used in hazardous areas classified Zone 1 or Zone 2 within the temperature range of -20°C to +60°C, where gases of explosion groups IIA, IIB or IIC and T4 may be present, and in underground mines endangered by firedamp.

#### Hazardous Areas classified by Divisions

PGM-26XX is intended to be used in hazardous areas classified for Class I Div. 1 or 2, within the temperature range of -20° C to +60° C, where gases of explosion groups A, B, C or D and temperature code T4 may be present.

#### 23.3. Instruction For Safe Use

**WARNING:** Read and understand instruction manual before operation or servicing. **AVERTISSEMENT:** Lisez et comprenez le manual d'instructions avant d'utiliser ou service.

**WARNING:** Substitution of components may impact intrinsic safety. **AVERTISSEMENT:** La substitution de composants peut compromettre la sécurité intrinsèque

**WARNING:** To prevent ignition of a hazardous atmosphere, batteries must only be charged in an area known to be non-hazardous. Um = 6.0V. Use only approved charger/ **AVERTISSEMENT:** Afin de prevenir l'inflammation d'atmosphères dangereuse, ne charger le jeu de batteries que dans des emplacement designés non dangereux. Um = 6V Utilisez uniquement un chargeur approuvé.

Only use approved battery pack: M03-3004-000 Only charge the battery in safe area in the ambient temperature range  $0^{\circ}C \le T_{amb} \le 40^{\circ}C$ EMI may cause mis-operations.

#### 23.4. Use In Hazardous Areas

Equipment intended for use in explosive atmospheres and which has been assessed and certified according to international regulations may be used only under specified conditions. The components may not be modified in any way.

The appropriate regulations for service and repair must be properly observed during such activities.

### 23.5. Year of manufacture

To identify the year and month of manufacture, refer to the two-digit marking placed adjacent to the serial number on the instrument label according to the following table:

| Year | First digit<br>Year code | Month     | Second digit<br>Month code |
|------|--------------------------|-----------|----------------------------|
| 2014 | R                        | January   | 1                          |
| 2015 | S                        | February  | 2                          |
| 2016 | Т                        | March     | 3                          |
| 2017 | U                        | April     | 4                          |
| 2018 | V                        | May       | 5                          |
| 2019 | W                        | June      | 6                          |
| 2020 | A                        | July      | 7                          |
| 2021 | В                        | August    | 8                          |
| 2022 | С                        | September | 9                          |
| 2023 | D                        | October   | A                          |
| 2024 | Ē                        | November  | В                          |
| 2025 | F                        | December  | С                          |

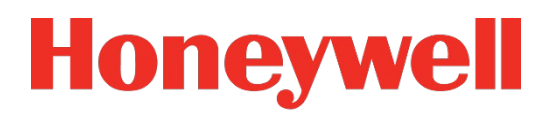

For more information www.honeywellanalytics.com

> Rev. G August 2019 P/N M03-4001-000